## 1. Accountability Review Report

The Accountability Review Report is a monitoring report for tracking the completion of multi-level review work flow. The results will display the review status of all certification statements for all reviewers.

To run the report, the user will select the Accountability Review Report from the report drop-down menu (Figure 2.H.1.1). The user is able to search by reviewer or certifier. If the user selects the 'Reviewer' option, the report will return the results of all uncompleted review tasks that are assigned to that reviewer, including statements that have not been certified.

# You have chosen the Accountability Review Report

The Accountability Review report has been created to view the review status of any non-completed review workflow. This report can be run by selecting either a certifier/reviewer or a department.

Use the fields provided below to search for any reviewers who have either reviewed or ignored their effort tasks. You must enter either a Department or employee to run this report. Type at least three letters of the name of the Department or employee and then wait three seconds. Then select your choice from the list of choices. If you have selected both a Department and an employee which yields no results, the reporting page will error stating no data found.

Press the Run Report button to launch the report. The report results are displayed in a table format and can be exported to an Excel file, a PDF document, a Microsoft Word document, or an XML file.

| Search By:              | O Reviewer ③ Certifier   |
|-------------------------|--------------------------|
| Employee:               | Cash Johnny - johnnycash |
| School /<br>Department: |                          |
|                         | Expand Search            |
| Run Report              |                          |

Figure 2.H.1.1 – Accountability Review Report

The report displays the name of the certification statement owner, the statement owner's Primary Effort Coordinator, the Reviewer, the start and end date of the certification statement, the Review Status, and the status of the certification statement (Figure 2.H.1.2).

| Certifier       | <u> </u> | Effort Coordinator       | Reviewer     | Start Date | End Date | Review Status | Effort Card Status           |
|-----------------|----------|--------------------------|--------------|------------|----------|---------------|------------------------------|
| Johnny Cash     |          | Johnny Cash - johnnycash | Mighty Mouse | 7/1/07     | 12/31/07 | Reviewed      | 🔏 - Certified, Not Processed |
| One item found. |          |                          |              |            |          |               |                              |

Figure 2.H.1.2 – Accountability Review Report results

# 2. Certification Activities Report

The Certification Activities Report provides a list of all of the certification activities that have been entered by a certifier or for all certifiers on a given grant.

To run the report the user must enter a date range during which the Certification Activities data was entered and select either an employee or a grant name using the standard **ecrt** system selection process, i.e. entering at least three characters and selecting the desired name from a list. The user can toggle between active and inactive accounts to select from the correct account listing.

Once the desired parameters have been entered, the user should click the "Run Report" button (Figure 2.H.2.1). In the example below, the report is being run for an employee.

# You have chosen the Certification Activities Report

The Certification Activities report has been created to view the entered certification activities for each sponsored account. If the activity text is greater than a set character length, the full text is displayed in a mouse over. This report can be ran by selecting a date range and either a certifier or account.

Use the fields provided below to search for any certification activities entered by a certifier or for an Grant over a specified date span. You must enter start date, end date, and either Grant or certifier to run this report. Type at least three letters of the Grant or certifier and then wait three seconds. Then select your choice from the list of choices.

Press the Run Report button to launch the report. The report results are displayed in a table format and can be exported to an Excel file, a PDF document, a Microsoft Word document, or an XML file.

| Start Date: | 07/01/2007             |                     |
|-------------|------------------------|---------------------|
| End Date:   | 12/31/2009             |                     |
| Employee:   | Simba Simba - 99111105 | ]                   |
| Grant:      |                        | ● Active ○ Inactive |
| Run Report  | ]                      |                     |

#### Figure 2.H.2.1 – Entering data for the Certification Activities Report

The report will display the name of the statement's owner; the start and end date of the period of performance; the Project name, typically the account name; the name(s) of the Certification Activities configured by the institution boxes, along with the text entered and saved by the certifier; and the status of the statement. If the activity text that was entered by the certifier is longer than the field length, the full text will be displayed in a mouse-over (Figure 2.H.2.2). The user may have to scroll to the right to see all of the columns and data.

|                                  |         |               |             |                                                                       |                                             | K Excel 1 XML 1                                         | PDF I i RTF                |  |  |  |
|----------------------------------|---------|---------------|-------------|-----------------------------------------------------------------------|---------------------------------------------|---------------------------------------------------------|----------------------------|--|--|--|
| )ne item found.<br>I             |         |               |             |                                                                       | Co<br>announcement developme                | on                                                      |                            |  |  |  |
| Simba, Simba                     |         | 7/1/07        | 6/30/08     | Sponsored Research - Staff (Excluding<br>Tenure/Tenure Track Faculty) | data analysis, status report<br>preparation | announcement development, disclosure<br>development, [] | - Certified, Not Processed |  |  |  |
| Certifie                         | r •     | Start<br>Date | End<br>Date | Project                                                               | Research Activities                         | Human Subjects Recruiting                               | Effort Card Status         |  |  |  |
| Dne item found.<br>I             |         |               |             |                                                                       |                                             |                                                         |                            |  |  |  |
| Run Report                       |         |               |             |                                                                       |                                             |                                                         |                            |  |  |  |
| Grant                            |         |               |             |                                                                       | O Active ○ Inac                             | Active  Inactive                                        |                            |  |  |  |
| Employee: Simba Simba - 99111105 |         |               |             |                                                                       |                                             |                                                         |                            |  |  |  |
| End Date:                        | 12/31/2 | 2009          |             | ]                                                                     |                                             |                                                         |                            |  |  |  |
|                                  |         |               |             |                                                                       |                                             |                                                         |                            |  |  |  |

Figure 2.H.2.2 – Certification Activities Report

This report may also be exported into any of the four formats listed.

# 3. Certification Payroll Report

The Certification Payroll Report is a summary payroll report for an individual or department for a given date range. This report is also described in Section I.A.

The date range for this report can be set one of two ways. First, as shown in Figure 2.H.3.1, the report can be run by selecting a date range. If the user selects this option, the report will return results based on the "payroll start date" and "payroll end date" of the payroll transactions. The transactions will appear on the report as long as both the start and end dates are within the selected date range. The system does not return results for partial periods. This allows the user to run a report for multiple reporting periods that is more relevant to the award activity.

# Select from the following list of ECRT reports

Certification Payroll Report

Welcome to the Reports section of the application. Please select a report from the above drop down list selections. Upon making a selection, you will then be given appropriate criteria to select from before you will be able to run the report. Most of the reports have the ability to be exported into the PDF format.

# You have chosen the Certification Payroll Report

-

| Date By:                | Dates C Employee Type |
|-------------------------|-----------------------|
| Start Date:             | 08/01/2006            |
| End Date:               | 08/12/2009            |
| Employee:               |                       |
| School /<br>Department: |                       |
|                         | Expand Search         |
| Run Report              |                       |

#### Figure 2.H.3.1 – Certification Payroll Report by Date

The alternative way of setting the range is to select 'Employee Type'. This will prompt the user to select the type of employee to include in the report, which will in turn determine the periods of performance that can be reviewed (Figure 2.H.3.2). The report will return results based on the period of performance that is selected. Payroll transactions will appear on the report as long as both the start and end dates are within the selected period of performance. The system does not return results for partial periods.

| Date By:              | O Dates () Emp                                     | ployee Ty      | pe |
|-----------------------|----------------------------------------------------|----------------|----|
| Employee Type:        | Test                                               |                | ~  |
| Period:               | [Select]                                           |                | ~  |
| Employee:<br>School / | [Select]<br>7/1/2007 to 6/30/<br>7/1/2008 to 6/30/ | /2008<br>/2009 |    |
| Corpariment.          | Expand Search                                      |                |    |

Figure 2.H.3.2 - Certification Payroll Report for Employee Type

To run the report, the user must enter either an employee's name or the desired department. When entering an employee or department name, the system will provide options based on the letters that are entered; the user will select the correct name when it appears then select 'Run Report'. In the example below, the report is being run for a quarterly certifier for the second certification period of 2008 (Figure 2.H.3.3).

| Date By:                | C Dates 💿 Employee Type |              |                 |
|-------------------------|-------------------------|--------------|-----------------|
| Employee Type:          | Quarterly Demo          |              |                 |
| Period:                 | 4/1/2008 to 6/30/2008   |              |                 |
| Employee:               | Ruth Babe - baberuth    |              |                 |
| School /<br>Department: |                         |              |                 |
|                         | Expand Search           |              |                 |
| Run Report              |                         |              |                 |
|                         |                         | Account View | Pay Period View |

| 7 items found, displaying<br>1 | ittems tound, displaying all items.<br>I |                      |                                   |                             |                    |                 |             |  |
|--------------------------------|------------------------------------------|----------------------|-----------------------------------|-----------------------------|--------------------|-----------------|-------------|--|
| Certifier                      | Department                               | Department<br>Number | Grant                             | Pay Period                  | Payroll            | Percentage      | Pay<br>Type |  |
| Ruth, Babe - baberuth          | Sports Department 1                      | DEMO Sports 1        | Sports - DEMO Sports 1<br>Payroll | 04/01/2008 to<br>04/05/2008 | \$2,747.25         | 5.62 %          |             |  |
|                                |                                          |                      |                                   | 04/06/2008 to<br>04/19/2008 | \$7,692.31         | 15.73 %         |             |  |
|                                |                                          |                      |                                   | 04/20/2008 to<br>05/03/2008 | \$7,692.31         | 15.73 %         |             |  |
|                                |                                          |                      |                                   | 05/04/2008 to<br>05/17/2008 | \$7,692.31         | 15.73 %         |             |  |
|                                |                                          |                      |                                   | 05/18/2008 to<br>05/31/2008 | \$7,692.31         | 15.73 %         |             |  |
|                                |                                          |                      |                                   | 06/01/2008 to<br>06/14/2008 | \$7,692.31         | 15.73 %         |             |  |
|                                |                                          |                      |                                   | 06/15/2008 to<br>06/28/2008 | \$7,692.31         | 15.73 %         |             |  |
|                                |                                          |                      | <u>Subtotal</u>                   |                             | <u>\$48,901.11</u> | <u>100.00 %</u> |             |  |
|                                | Certifier Total for Period               |                      |                                   |                             | <u>\$48,901.11</u> | <u>100.00 %</u> |             |  |
| Total Of All Certifiers        |                                          |                      |                                   |                             | <u>\$48,901.11</u> | <u>100.00 %</u> |             |  |

Figure 2.H.3.3 – Certification Payroll Report for an Individual

For an individual, the report will show the pay that was charged to each account during each pay period within the certification period, the total amounts charged to each account during the period, and the percent of total pay during the period for each account. The Account View depicted above shows the breakdown by account (Figure 2.H.3.3).

The Pay Period View shows the breakdown by pay period (Figure 2.H.3.4).

|                           |                        |                      |                             |                                   | Account Vie        | ew Pay Perio    | d View      |
|---------------------------|------------------------|----------------------|-----------------------------|-----------------------------------|--------------------|-----------------|-------------|
| 7 items found, displaying | all items.             |                      |                             |                                   |                    |                 |             |
| 1                         |                        |                      | 1                           | 1                                 |                    | 1               |             |
| Certifier                 | Department             | Department<br>Number | Pay Period                  | Grant                             | Payroll            | Percentage      | Pay<br>Type |
| Ruth, Babe - baberuth     | Sports<br>Department 1 | DEMO Sports 1        | 04/01/2008 to<br>04/05/2008 | Sports - DEMO Sports 1<br>Payroll | \$2,747.25         | 5.62 %          |             |
|                           |                        |                      | <u>Subtotal</u>             |                                   | <u>\$2,747.25</u>  | <u>5.62 %</u>   |             |
|                           |                        |                      | 04/06/2008 to<br>04/19/2008 | Sports - DEMO Sports 1<br>Payroll | \$7,692.31         | 15.73 %         |             |
|                           |                        |                      | Subtotal                    |                                   | <u>\$7,692.31</u>  | <u>15.73 %</u>  |             |
|                           |                        |                      | 04/20/2008 to<br>05/03/2008 | Sports - DEMO Sports 1<br>Payroll | \$7,692.31         | 15.73 %         |             |
|                           |                        |                      | Subtotal                    |                                   | <u>\$7,692.31</u>  | <u>15.73 %</u>  |             |
|                           |                        |                      | 05/04/2008 to<br>05/17/2008 | Sports - DEMO Sports 1<br>Payroll | \$7,692.31         | 15.73 %         |             |
|                           |                        |                      | Subtotal                    |                                   | <u>\$7,692.31</u>  | <u>15.73 %</u>  |             |
|                           |                        |                      | 05/18/2008 to<br>05/31/2008 | Sports - DEMO Sports 1<br>Payroll | \$7,692.31         | 15.73 %         |             |
|                           |                        |                      | <u>Subtotal</u>             |                                   | <u>\$7,692.31</u>  | <u>15.73 %</u>  |             |
|                           |                        |                      | 06/01/2008 to<br>06/14/2008 | Sports - DEMO Sports 1<br>Payroll | \$7,692.31         | 15.73 %         |             |
|                           |                        |                      | Subtotal                    |                                   | <u>\$7,692.31</u>  | <u>15.73 %</u>  |             |
|                           |                        |                      | 06/15/2008 to<br>06/28/2008 | Sports - DEMO Sports 1<br>Payroll | \$7,692.31         | 15.73 %         |             |
|                           |                        |                      | Subtotal                    |                                   | \$7,692.31         | <u>15.73 %</u>  |             |
| <u>Subtotal</u>           |                        |                      |                             |                                   | <u>\$48,901.11</u> | <u>100.00 %</u> |             |
| Total Of All Certifiers   |                        |                      |                             |                                   | <u>\$48,901.11</u> | <u>100.00 %</u> |             |

Figure 2.H.3.4 – Certification Payroll Report - Pay Period View

To run the payroll report for a department, the user may enter the employee type but will enter a department name instead of an individual's name. When entering a department name, the system will provide options based on the letters that are entered. After selecting the correct department name, the user will click 'Run Report'. The following screen appears (Figure 2.H.3.5).

| Date By:                | O Dates . • Employee Type |              |                 |
|-------------------------|---------------------------|--------------|-----------------|
| Employee Type:          | Quarterly Demo            |              |                 |
| Period:                 | 4/1/2008 to 6/30/2008     |              |                 |
| Employee:               |                           |              |                 |
| School /<br>Department: | Sports Department 1       |              |                 |
|                         | Expand Search             |              |                 |
| Run Report              |                           |              |                 |
|                         |                           | Account View | Pay Period View |

| 392 | items | found, | displaying | 1 | to | 300. |
|-----|-------|--------|------------|---|----|------|
|     |       |        |            |   |    |      |

#### [First/Prev] 1, 2 [Next/Last]

| Certifier                      | Department                 | Department<br>Number | Grant                              | Pay Period                  | Payroll           | Percentage      | Pay<br>Typ <u>e</u> |
|--------------------------------|----------------------------|----------------------|------------------------------------|-----------------------------|-------------------|-----------------|---------------------|
| Aaron, Hank -<br>hankaaron     | Sports Department 1        | DEMO Sports 1        | 13Bats - Titanium Baseball<br>Bats | 04/01/2008 to<br>04/05/2008 | \$71.43           | 5.62 %          |                     |
|                                |                            |                      |                                    | 04/06/2008 to<br>04/19/2008 | \$200.00          | 15.73 %         |                     |
|                                |                            |                      |                                    | 04/20/2008 to<br>05/03/2008 | \$200.00          | 15.73 %         |                     |
|                                |                            |                      |                                    | 05/04/2008 to<br>05/17/2008 | \$200.00          | 15.73 %         |                     |
|                                |                            |                      |                                    | 05/18/2008 to<br>05/31/2008 | \$200.00          | 15.73 %         |                     |
|                                |                            |                      |                                    | 06/01/2008 to<br>06/14/2008 | \$200.00          | 15.73 %         |                     |
|                                |                            |                      |                                    | 06/15/2008 to<br>06/28/2008 | \$200.00          | 15.73 %         |                     |
|                                |                            |                      | <u>Subtotal</u>                    |                             | <u>\$1,271.43</u> | <u>100.00 %</u> |                     |
|                                | Certifier Total for Period |                      |                                    |                             | <u>\$1,271.43</u> | <u>100.00 %</u> |                     |
| Agassi, Andre -<br>andreagassi |                            |                      | 20Modi - Racket Modification       | 04/01/2008 to<br>04/05/2008 | \$892.86          | 1.87 %          |                     |
|                                |                            |                      |                                    | 04/06/2008 to               | \$2,500,00        | 5.24.%          |                     |

## Figure 2.H.3.5 – Certification Payroll Report for Department

The report shows the same information that appears for an individual but for each individual in the department. The Alternate Format is available for the department report, as well.

# 4. Certification Status Report

The Certification Status Report can be used by administrators to see a list of all certification statements that have a specified status at the time the report is run.

The effort statement status types that are tracked within the **ecrt** system are detailed below. Each institution is able to modify the name of the status for each icon to fit the institution's terminology preferences, so the user may see different names for the icons listed below. However the purpose of the actual icon within the system remains consistent.

| Status                        | Description                                                                                                    |
|-------------------------------|----------------------------------------------------------------------------------------------------|
|                               | This status is for effort statements that are Auto Processed by the system.                                                                                      |
| ~                             | This occurs only when the institution utilizes the auto-process functionality in                                                                                 |
|                               | the system, which automatically moves effort statements that have no                                                                                             |
|                               | sponsored payroll associated to them into this status. This will occur on the                                                                                    |
| Auto Processed                | Certification Period Start Date.                                                                                                    |
| 50                            | This status indicates that an individual certified his/her Effort Statement, and                                                                                 |
| Cartified Not Processed       | has been routed for review/approval to the Effort Coordinator. The Effort                                                                                        |
| Certified, Not Flocessed      | This status displays only for statements that have Clinical astogory activity that                                                                               |
| $\sim$                        | This status displays only for statements that have clinical category activity that has been certified but not vet processed. These statements do not contain any |
| 5                             | Sponsored activity but may contain Non-Sponsored activity as well as                                                                                             |
| Certified Not Processed       | Clinical Statements can have this status only if the institution runs a query to                                                                                 |
| Clinical Only                 | set the status.                                                                                                    |
| R                             | When the Effort Coordinator reviews and processes an Effort Statement, the                                                                                       |
|                               | status changes to this. All certified Effort Statements should change into this                                                                                  |
| Certified, Processed          | status by the end of the certification period.                                                                                                    |
|                               | This is the status that a Certified, Processed Effort Statement moves into                                                                                       |
| SP                            | automatically when a cost transfer has been loaded after that statement was                                                                                      |
| <li></li>                     | finalized. Effort Coordinators will review these cost transfers in the Payroll                                                                                   |
| Certified, Processed, Payroll | Adjustment Item Task List and post the items to the Effort Statement.                                                                                            |
| Pending                       |                                                                                                    |
|                               | This status displays when a certified effort statement has Certified Effort that                                                                                 |
|                               | differs from Computed Effort. When reviewing the certified effort statement,                                                                                     |
| Certified, Processed,         | the Effort Coordinator moves the statement into this status to mark it as a                                                                                      |
| Dending                       | Statement where the certification is correct, but a cost transfer needs to be                                                                                    |
| Pending                       | This status only displays if there is a critical error approinted with an effort                                                                                 |
|                               | statement. If you see this status, please contact your Huron and/or West                                                                                         |
| Default Incorrect             | Monroe Partners representative immediately                                                                                                    |
|                               | This status indicates that an Effort Statement is not vet ready for certification                                                                                |
| 40                            | This occurs during the period of performance, when payroll and profile data                                                                                      |
| In Progress for Certification | are being loaded and the Effort Statements are being built.                                                                                                    |
| P                             | This status is when an effort statement has been marked as Manual                                                                                                |
| - <b>3</b> -3                 | Certification by an Effort Coordinator but has not yet been reviewed and                                                                                         |
| Manual Certification, Not     | Processed by the Central Administrator.                                                                                                    |
| Processed                     |                                                                                                    |
| 5                             | This status is when an effort statement has been marked as Manual                                                                                                |
|                               | Certification by an Effort Coordinator and then Processed (finalized) by the                                                                                     |
| Manual Certification,         | Central Administrator.                                                                                                    |
| Processed                     | This states in the second first states and have been second at the Maximum                                                                                       |
| <u>85</u>                     | I his status is when an effort statement has been marked as Manual                                                                                               |
|                               | Central Administrator After being finalized, an additional neuroll transaction                                                                                   |
| Manual Certification          | bas been loaded to this effort statement which needs to be reviewed and                                                                                          |
| Processed Payroll Pending     | posted to the statement by the Effort Coordinator                                                                                                    |
|                               | This status is when an effort statement has been marked as No Certification                                                                                      |
| **                            | Required by an Effort Coordinator but has not vet been reviewed and                                                                                              |
| No Certification Required,    | Processed by the Central Administrator.                                                                                                    |
| Not Processed                 | ,                                                                                                    |

| Status                                                                             | Description                                                                                                    |
|------------------------------------------------------------------------------------|----------------------------------------------------------------------------------------------------|
| Xo<br>No Certification Required,<br>Processed                                      | This status is when an effort statement has been marked as No Certification<br>Required by an Effort Coordinator and then Processed (finalized) by the<br>Central Administrator.                                                                                                    |
| Xo<br>No Certification Required,<br>Processed, Payroll Pending                     | This status is when an effort statement has been marked as No Certification<br>Required by an Effort Coordinator and then Processed (finalized) by the<br>Central Administrator. After being finalized, an additional payroll transaction<br>has been loaded to this effort statement, which needs to be reviewed and<br>posted to the statement by the Effort Coordinator. |
| Not Certified, Not Processed                                                       | This is the status that the Effort Statement is ready to be certified. Effort Statements move to this status when the Certification Period begins and the statement requires an individual to certify.                                                                                                    |
| Not Certified, Not Processed, Clinical Only                                        | This status displays only for statements that have Clinical category activity that needs to be certified. These statements do not contain any Sponsored activity but may contain Non-Sponsored activity, as well as Clinical. Statements can have this status only if the institution runs a query to set the status.                                                       |
| Not Certified, Not Processed,<br>Re-Opened                                         | This is the status of an Effort Statement that has been re-opened by an Effort<br>Coordinator or Central Administrator. Effort Coordinators will only be able to<br>re-open an effort statement during the certification period; Central<br>Administrators will be able to re-open an effort statement at any time.                                                         |
| Not Certified, Not Processed,<br>Re-Opened by Payroll<br>Adjustment Reconciliation | This is the status of an Effort Statement where a cost transfer was applied and<br>the statement needs to be re-certified by the individual due to changes in the<br>payroll percentages on the Effort Statement.                                                                                                    |
| Profile Generated                                                                  | This status displays when an effort statement is generated from a Profile and before payroll or cost sharing has been loaded into the system.                                                                                                    |
| Transfer in Progress or Pending                                                    | This status is for effort statements where an ecrt created cost transfer was created but not yet applied to the statement. This status will only be displayed for institutions who utilize the ecrt created cost transfers functionality.                                                                                                    |

To run the Certification Status Report, there are a total of five input fields that need to be completed (Figure 2.H.4.1).

| Available Status                                                                                                    |                                                                                       |                 | Selected Status |
|----------------------------------------------------------------------------------------------------|---------------------------------------------------------------------------------------|-----------------|-----------------|
| Default, Incom<br>In Progress Fo<br>Not Certified, N<br>Certified, Not F<br>Certified, Proc<br>Transfer in Pro<br>Auto Approve | ect A<br>or Certo II<br>Not Processed<br>Processed<br>essed<br>ogress or Pending<br>d |                 | Selected Statu  |
| Date By:                                                                                                    | C Dates C Emplo                                                                       | уее Туре        |                 |
| Start Date:                                                                                                    | Click to select                                                                       | (date]          |                 |
| End Date:                                                                                                    | Click to select                                                                       | t date]         |                 |
| School /<br>Department                                                                                                    | Г                                                                                     |                 |                 |
| Available Roles                                                                                                    | Expand Search                                                                         | Selected Roles  |                 |
| Department M<br>Department A<br>Central Admin                                                                                  | lanager<br>dministrator<br>istrator<br>dual                                           | Selected Roles] |                 |

Figure 2.H.4.1 – Certification Status – Employee Type (Date Range)

The first section sets the status(es) for which the user would like to run the report. To do this, the user can use the right arrow to move a status from the 'Available Status' box (A) into the 'Selected Status' box (B). The user can move all statuses into the 'Selected Status' to provide a broad list of results or can move only one status to provide a more refined results list.

The second input field is the "Date By" field. The range for this can be set one of two ways. The first way is to select a date range. This allows the user to run a report that crosses reporting periods but is more relevant to the department's activity.

The alternative way of setting the range is to select 'Employee Type.' This will prompt the user to select the type of employee to include in the report, which will in turn determine the periods that can be reviewed.

Next the user may enter the department or school for which the report will be run. The user can select a top level unit and receive a report that rolls up the results for all associated sub-units if the reporting roll up setting is enabled. If no department is selected, the report will return results for all departments in the institution. This will require a significant amount of time to generate so a user should enter as much data as possible before running this report.

Finally, the user may select the roles for which to run the report. Selecting a role is similar to the process of selecting the statuses described above. The user can move as

#### Proprietary and Confidential

many, or as few, of the roles from the 'Available Roles' box into the 'Selected Roles' box by using the right arrow. The left arrows can be used to remove any roles from the 'Selected Roles' box.

When the correct parameters are entered, select 'Run Report' and the results will appear below the input fields (Figure 2.H.4.2).

| Available Status        | Selected Status                                                                                                    |
|-------------------------|----------------------------------------------------------------------------------------------------|
| [Available Stat         | Ises]                                                                                                    |
| Date By:                | C Dates @ Employee Type                                                                                                    |
| Employee Type:          | Demo Annual User                                                                                                    |
| Period:                 | 7/1/2007 to 6/30/2008                                                                                                    |
| School /<br>Department: | DEMO TEST                                                                                                    |
|                         | Expand Search                                                                                                    |
| Available Roles         | Selected Roles                                                                                                    |
| [Available Role         | IS]<br>IS]<br>IS] |

Based on your report selection below are the results. Please note that you can sort the results by clicking on the column header.

| Department   | Coordinator                                                                                                    | Effort Coordinator<br>Email                                                                                                    | Proxy<br>Assignment                                                                                                    | Certifier Email                                                                                                    | Certification<br>Period                                                                                                    | Current Status                                                                                                    |
|--------------|----------------------------------------------------------------------------------------------------|----------------------------------------------------------------------------------------------------|----------------------------------------------------------------------------------------------------|----------------------------------------------------------------------------------------------------|----------------------------------------------------------------------------------------------------|----------------------------------------------------------------------------------------------------|
| DEMO<br>TEST | Walt Disney -<br>99111101                                                                                                    | waitdisney@test.net                                                                                                    | NA                                                                                                    | ariel@test.net                                                                                                    | 07/01/2007 to<br>05/30/2008                                                                                                    | Certified,<br>Processed                                                                                                    |
| DEMO<br>TEST | Walt Disney -<br>99111101                                                                                                    | waitdisney@test.net                                                                                                    | NA                                                                                                    | tinkerbeli@test.net                                                                                                    | 07/01/2007 to<br>06/30/2008                                                                                                    | Certified,<br>Processed, Payroll<br>Pending                                                                                                    |
| DEMO<br>TEST | Walt Disney -<br>99111101                                                                                                    | waltdisney@test.net                                                                                                    | NA                                                                                                    | charliebrown@test.net                                                                                                    | 07/01/2007 to<br>05/30/2008                                                                                                    | Certified,<br>Processed, Payroll<br>Pending                                                                                                    |
| DEMO<br>TEST | Walt Disney -<br>99111101                                                                                                    | waitdisne;@test.net                                                                                                    | N/A                                                                                                    | bugsbunny@test.net                                                                                                    | 07/01/2007 to<br>05/30/2008                                                                                                    | Not Certified, Not<br>Processed, Re-<br>Opened                                                                                                    |
| DEMO<br>TEST | Walt Disney -<br>99111101                                                                                                    | waitdisney@test.net                                                                                                    | NA                                                                                                    | princecharming@test.net                                                                                                    | 07/01/2007 to<br>06/30/2008                                                                                                    | Certified,<br>Processed                                                                                                    |
| DEMO<br>TEST | Walt Disney -<br>99111101                                                                                                    | waitdisne;@test.net                                                                                                    | N/A                                                                                                    | cinderella@test.net                                                                                                    | 07/01/2007 to<br>06/30/2008                                                                                                    | Certified, Not<br>Processed                                                                                                    |
| DEMO         | Walt Disney -<br>99111101                                                                                                    | waltdisney@test.net                                                                                                    | NA                                                                                                    | waltdisney@test.net                                                                                                    | 07/01/2007 to<br>05/30/2008                                                                                                    | Not Certified, Not<br>Processed                                                                                                    |
| DEMO<br>TEST | Walt Disney -<br>99111101                                                                                                    | waltdisney@test.net                                                                                                    | NA                                                                                                    | donaldduck@test.net                                                                                                    | 07/01/2007 to<br>05/30/2008                                                                                                    | Not Certified, Not Processed                                                                                                    |
| DEMO<br>TEST | Walt Disney -<br>99111101                                                                                                    | waltdisney@test.net                                                                                                    | Charlie Brown -<br>99111125                                                                                                    | daisyduck@test.net                                                                                                    | 07/01/2007 to<br>06/30/2008                                                                                                    | Not Certified, Not<br>Processed                                                                                                    |
| DEMO         | Walt Disney -<br>99111101                                                                                                    | waltdisne;@test.net                                                                                                    | NA                                                                                                    | goof/@test.net                                                                                                    | 07/01/2007 to<br>05/30/2008                                                                                                    | Not Certified, Not<br>Processed                                                                                                    |
| DEMO<br>TEST | Walt Disney -<br>99111101                                                                                                    | waitdisney@test.net                                                                                                    | NA                                                                                                    | robinhood@test.net                                                                                                    | 07/01/2007 to<br>06/30/2008                                                                                                    | Not Certified, Not Processed                                                                                                    |
|              | DEMO<br>TEST<br>DEMO<br>TEST<br>DEMO<br>TEST<br>DEMO<br>TEST<br>DEMO<br>TEST<br>DEMO<br>TEST<br>DEMO<br>TEST<br>DEMO<br>TEST<br>DEMO<br>TEST<br>DEMO<br>TEST | DepartmentCoordinatorDEMOWalt Disney -<br>99111101DEMOWalt Disney -<br>99111101 | DepartmentCoordinatorEmailDEMOWalt Disney -<br>99111101waltdisney@test.netDEMOWalt Disney -<br>99111101waltdisney@test.net | PepartmentCoordinatorEmailAssignmentDEMO<br>TESTWalt Disney-<br>99111101waltdisney@test.netN/ADEMO<br>TESTWalt Disney-<br>99111101waltdisney@test.netN/A | DepartmentCoordinatorEmailAssignmentCertifier EmailDEMO<br>TEST99111101waltdisney@test.netN/Aariel@test.netDEMO<br>TEST99111101waltdisney@test.netN/Atinkerbeli@test.netDEMO<br>TESTWalt Disney-<br>99111101waltdisney@test.netN/Atinkerbeli@test.netDEMO<br>TESTWalt Disney-<br>99111101waltdisney@test.netN/Acharliebrown@test.netDEMO<br>TESTWalt Disney-<br>99111101waltdisney@test.netN/Abugsbunny@test.netDEMO<br>TESTWalt Disney-<br>99111101waltdisney@test.netN/Aprincecharming@test.netDEMO<br>TESTWalt Disney-<br>99111101waltdisney@test.netN/Aprincecharming@test.netDEMO<br>TESTWalt Disney-<br>99111101waltdisney@test.netN/Acinderella@test.netDEMO<br>DEMO<br>TESTWalt Disney-<br>99111101waltdisney@test.netN/Awaltdisney@test.netDEMO<br>DEMO<br>TESTWalt Disney-<br>99111101waltdisney@test.netN/Adonaldduck@test.netDEMO<br>DEMO<br>TESTWalt Disney-<br>99111101waltdisney@test.netN/Adonaldduck@test.netDEMO<br>TESTWalt Disney-<br>99111101waltdisney@test.netN/Agoot/@test.netDEMO<br>TESTWalt Disney-<br>99111101waltdisney@test.netN/Agoot/@test.netDEMO<br>DEMO<br>TESTWalt Disney-<br>99111101waltdisney@test.netN/Arobinhood@test.net | DepartmentCoordinatorEmailAssignmentCortifier EmailPeriodDEMOWalt Disney -<br>99111101waltdisney@test.netN/Aariel@test.net07/01/2007 to<br>05/30/2008DEMOWalt Disney -<br>99111101waltdisney@test.netN/Atinkerbell@test.net07/01/2007 to<br>05/30/2008DEMOWalt Disney -<br>99111101waltdisney@test.netN/Atinkerbell@test.net07/01/2007 to<br>05/30/2008DEMOWalt Disney -<br>99111101waltdisney@test.netN/Acharllebrown@test.net07/01/2007 to<br>05/30/2008DEMOWalt Disney -<br>99111101waltdisney@test.netN/Abugsbunny@test.net07/01/2007 to<br>05/30/2008DEMOWalt Disney -<br>99111101waltdisney@test.netN/Aprincecharming@test.net07/01/2007 to<br>06/30/2008DEMOWalt Disney -<br>99111101waltdisney@test.netN/Aprincecharming@test.net07/01/2007 to<br>06/30/2008DEMOWalt Disney -<br>99111101waltdisney@test.netN/Aprincecharming@test.net07/01/2007 to<br>06/30/2008DEMOWalt Disney -<br>99111101waltdisney@test.netN/Acinderella@test.net07/01/2007 to<br>06/30/2008DEMOWalt Disney -<br>99111101waltdisney@test.netN/Adonaldduck@test.net07/01/2007 to<br>06/30/2008DEMOWalt Disney -<br>99111101waltdisney@test.netN/Adonaldduck@test.net07/01/2007 to<br>06/30/2008DEMOWalt Disney -<br>99111101waltdisney@test.netN/Adonaldduck@test.net06/3 |

### Figure 2.H.4.2 - Certification Status Report Results

©2005-2010 Huron Consulting Services, LLC

The report generates a list of all the individuals with effort statements that match the parameters of the user's search. The results display the user's name, department, primary effort coordinator, email address, proxy assignment, certifier's email address, period of performance dates, and the effort statement status.

When the report is generated, the results appear on the screen below the input fields. As with most of the reports in the **ecrt** system, the Certification Status Report can be exported to one of four formats. The options are Microsoft Excel<sup>®</sup>, XML, Adobe PDF<sup>®</sup>, and RTF (a text file format) and they are available through a link on the screen (A). When a report is exported, the report will be generated in a new window.

If there is no data in the system that fits the specified parameters, the standard error message will appear at the top of the screen.

# 5. Certification Status Summary Report

The Certification Status Summary Report allows the user to select a number of effort statement statuses and generate a report that displays each department in the institution and how many effort statements each department has in the selected statuses.

To run the report, the user can select any one of the statuses from the Available Status box and move it over individually by clicking the single right arrow, or select all of the statuses by clicking the double right arrow (Figure 2.H.5.1).

The user then can select to search by either specific dates or by employee type.

#### You have chosen the Certification Status Summary Report

The Certification Status Summary Report allows a user to see the status of certification statements across the institution grouped by Department. The Certification Status Summary Report shows the number of certification statements in every status for each certifier of a specific employee type for a period of performance.

To run the report, the user has the option to select an employee type and a period of performance. When the correct parameters are entered, the user will select 'Run Report'.

The report is displayed below the search criteria. The report can be exported into any of four formats displayed below the report. When the report is exported, it will appear in a new window in the selected format.

If there is no data in the system for the specified parameters, an error message will appear at the top of the screen.

| Available Status                                                                                                |                                                                                                    | Selected Status       |
|----------------------------------------------------------------------------------------------------|----------------------------------------------------------------------------------------------------|-----------------------|
| Default, Incorre<br>In Progress Fo<br>Profile Generat<br>Manual Certific<br>Manual Certific<br>No Certification | ect<br>r Certification<br>ted<br>ation, Processed<br>ation, Processed, Payroll Pending<br>n Required, Not Processed | [Selected Statuses] 🖄 |
| Date By:                                                                                                    | Dates O Employee Type                                                                                               |                       |
| Start Date:                                                                                                    | Click to select dat                                                                                                 |                       |
| End Date:                                                                                                    | [Click to select dat]                                                                                               |                       |
| Run Report                                                                                                    |                                                                                                    |                       |

Figure 2.H.5.1 - Certification Status Summary Report

If the user selects the 'Dates' method of running the report, the user will enter a Start Date and End Date for which to run the report. The results will include the statuses for all Periods of Performance that begin and end within the period defined by the Start Date and End Date. If only a Start Date is entered, then all Periods of Performance that begin after the Start Date will be shown in the results. If an End Date is entered, all Periods of Performance that conclude prior to the End Date will be shown. If no dates are entered, then all Periods of Performance within in the system will be aggregated and displayed in the results.

#### Proprietary and Confidential

If the user selects the Employee Type method of running the report, the user will select the desired Employee Type and Period of Performance (Figure 2.H.5.2). If no Employee Type or Period of Performance is selected, then all Employee Types and/or Periods of Performance will be aggregated and included in the results.

| Date By:       | 🔘 Dates  | 💿 Employee Type |
|----------------|----------|-----------------|
| Employee Type: | [Select] | ~               |
| Period:        | [Select] | *               |
| Run Report     |          |                 |

Figure 2.H.5.2 - Certification Status Summary Report

Once the parameters are appropriately entered, the user selects 'Run Report' (Figure 2.H.5.3). In this example, the report will be generated for all statuses for those employees in the Annual employee type for the 7/1/2007–6/30/2008 period.

The report will return a list of ALL departments in the institution.

# You have chosen the Certification Status Summary Report

The Certification Status Summary Report allows a user to see the status of certification statements across the institution grouped by Department. The Certification Status Summary Report shows the number of certification statements in every status for each certifier of a specific employee type for a period of performance.

To run the report, the user has the option to select an employee type and a period of performance. When the correct parameters are entered, the user will select 'Run Report'.

The report is displayed below the search criteria. The report can be exported into any of four formats displayed below the report. When the report is exported, it will appear in a new window in the selected format.

If there is no data in the system for the specified parameters, an error message will appear at the top of the screen.

| Available Status                | Selected Status                                                                                                    |
|---------------------------------|----------------------------------------------------------------------------------------------------|
| [Available Statuses]            | [Selected Statuses]<br>Default, Incorrect<br>In Progress For Certification<br>\'ransrei`in ⊬rògr'ess or ⊬ending<br>Auto Approved<br>Certified, Processed, Payroll Pending<br>Not Certified, Not Processed, Re-Opened |
| Date By: O Dates I Employ       | ее Туре                                                                                                    |
| Employee Type: Demo Annual User |                                                                                                    |
| Period: 7/1/2007 to 6/30/20     | 08 💌                                                                                                    |
| Run Report                      |                                                                                                    |

#### Figure 2.H.5.3 - Certification Status Summary Report

The Department Name will be displayed, followed by the total number of effort statements in each of the statuses listing in the columns (Figure 2.H.5.4). Similar to all other **ecrt** standard reports, the results can be exported in a number of formats.

| [Available Statuses]   Image: Certified, Not Processed Certified, Processed Certified, Processed Transfer in Progress or Pending Not Certified, Processed, Payroll Pending Not Certified, Processed, Re-Opened by Payroll Adjustment Reconciliation     Date By:   C Dates © Employee Type     Employee Type:   Demo Annual User     Period:   7/1/2007 to 6/30/2008     Run Report     Department   Default, In Progress For Certified, Not Processed     Name   Not Certified, Not Processed     Processed   Certified, Not Processed, Re-Opened by Payroll Adjustment Reconciliation     Porcessed, Report   Processed, Re-Opened by Payroll Adjustment Reconciliation     Department   Default, In Progress For Certified, Not Processed   Certified, Not Processed, Processed     Processed   Processed   Processed, Payroll Processed, Payroll Processed, Payroll Processed, Payroll Processed, Payroll Processed, Processed, Processed, Processed, Processed, Processed, Processed, Payroll Processed, Processed, Pr                                                                                                    | Available St                                 | tatus                      |                                               | Selecte                                                                  | d Status                                                                                                    |                                                                            |                                       |                  |                                                |                                                  |                                                                                           |
|----------------------------------------------------------------------------------------------------|----------------------------------------------|----------------------------|-----------------------------------------------|--------------------------------------------------------------------------|----------------------------------------------------------------------------------------------------|----------------------------------------------------------------------------|---------------------------------------|------------------|------------------------------------------------|--------------------------------------------------|-------------------------------------------------------------------------------------------|
| Date By:   C Dates © Employee Type     Employee Type:   Demo Annual User     Period:   7/1/2007 to 6/30/2008     Transfer in Progress   7/1/2007 to 6/30/2008     Run Report     Department Name   Default, Incorrect     For Certified, Not Processed   Certified, Not Processed     Processed   Progress or Pending     Auto   Payroll Payroll Processed, Re-Opened     Default, Incorrect   Not Processed     Processed   Processed     Processed   Processed     Payroll   Pending     Pending   Pending                                                                                                    | [Available                                   | Statuses]                  | >><br><<br><<br><<                            | Certifie<br>Certifie<br>Transf<br>Auto A<br>Certifie<br>Not Ce<br>Not Ce | ed, Not Proce<br>ed, Processe<br>er in Progres<br>pproved<br>ed, Processe<br>entified, Not P<br>entified, Not P | essed<br>ed<br>ss or Pendin<br>ed, Payroll P<br>rocessed, F<br>rocessed, F | g<br>ending<br>Re-Opened<br>Re-Opened | by Payroll       | Adjustment R                                   | econciliation                                    |                                                                                           |
| Department<br>Name   Default,<br>Incorrect   In Progress<br>For<br>Certified,<br>Incorrect   Not<br>Certified,<br>Processed   Certified,<br>Not<br>Processed   Certified,<br>Processed   Transfer in<br>Progress<br>or Pending   Auto<br>Auto   Certified,<br>Processed,<br>Payroll<br>Pending   Not Certified,<br>Not<br>Processed,<br>Re-Opened   Not Certified,<br>Processed,<br>Re-Opened   Not Certified,<br>Proces | Date By:<br>Employee T<br>Period:<br>Run Rep | C<br>Type: D<br>7/<br>port | Dates © Emp<br>emo Annual U<br>1/2007 to 6/30 | ployee Type<br>Iser 💌<br>/2008 💌                                         |                                                                                                    |                                                                            |                                       |                  |                                                |                                                  |                                                                                           |
| DEMO<br>TEST 0 0 19 2 4 0 0 2 1 0                                                                                                    | Department<br>Name                           | Default,<br>Incorrect      | In Progress<br>For<br>Certification           | Not<br>Certified,<br>Not<br>Processed                                    | Certified,<br>Not<br>Processed                                                                                  | Certified,<br>Processed                                                    | Transfer in<br>Progress<br>or Pending | Auto<br>Approved | Certified,<br>Processed,<br>Payroll<br>Pending | Not Certified,<br>Not<br>Processed,<br>Re-Opened | Not Certified, Not<br>Processed, Re-<br>Opened by Payroll<br>Adjustment<br>Reconciliation |
|                                                                                                    | DEMO<br>TEST                                 | 0                          | 0                                             | 19                                                                       | 2                                                                                                    | 4                                                                          | 0                                     | 0                | 2                                              | 1                                                | 0                                                                                         |

### Figure 2.H.5.4 - Certification Status Summary Report Results

This report serves as a useful tool to obtain a quick summary of the status of an institution's certification process.

# 6. Certified Effort Less Than Effort Commitment Report

The Certified Effort Less Than Effort Commitment Report displays all certifiers who have certified less effort than committed to an account or award. Certification must be complete for all periods of performance that are covered by the commitment for the certifiers to appear on this report. The report shows all certifiers in the institution who meet this criterion.

To run the report, the user will select the 'Run Report' button (Figure 2.H.6.1).

# You have chosen the Certified Effort Less Than Effort Commitment Report

This report displays any instances where the certified effort for an individual on an account/award with an effort Commitment is less than the effort Commitment for completed periods (i.e., certification has been completed for all periods encompassed by the effort Commitment). The relative difference is displayed in the last row so that you can easily identify which accounts/awards have the greatest discrepancies between certified and committed effort.

Press the Run Report button to launch the report. The report results are displayed in a table format and can be exported to an Excel file, a PDF document, a Microsoft Word document, or an XML file.

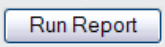

#### Figure 2.H.6.1 – Running the Certified Effort Less than Effort Commitment Report

The report will display below the 'Run Report' button (Figure 2.H.6.2).

# You have chosen the Certified Effort Less Than Effort Commitment Report

This report displays any instances where the certified effort for an individual on an account/award with an effort Commitment is less than the effort Commitment for completed periods (i.e., certification has been completed for all periods encompassed by the effort Commitment). The relative difference is displayed in the last row so that you can easily identify which accounts/awards have the greatest discrepancies between certified and committed effort.

Press the Run Report button to launch the report. The report results are displayed in a table format and can be exported to an Excel file, a PDF document, a Microsoft Word document, or an XML file.

| Run | Re | port |
|-----|----|------|
|     |    |      |

Based on your report selection below are the results. Please note that you can sort the results by clicking on the column header. Related Reports

| Certifier Name                   | Grant                                                                                                   | Commitment Dates            | Committed % | Certified % | Delta % |
|----------------------------------|----------------------------------------------------------------------------------------------------|-----------------------------|-------------|-------------|---------|
| Brown, Charlie -<br>99111125     | 320117 - Sponsored Research - (Tenure/Tenure-Track<br>Faculty Only)                                     | 10/01/2007 to 09/30/2009    | 25.00%      | 21.73%      | 13.08%  |
| Brown, Charlie -<br>99111125     | 420019 - Sponsored Research - (Tenure/Tenure-Track<br>Faculty Only)                                     | 07/01/2007 to<br>06/30/2009 | 30.00%      | 25.00%      | 16.66%  |
| Brown, Charlie -<br>99111125     | 524195 - Sponsored Research - (Tenure/Tenure-Track<br>Faculty Only)                                     | 01/01/2008 to<br>05/31/2009 | 35.00%      | 24.70%      | 29.42%  |
| Buffett, Jimmy -<br>jimmybuffett | 1Heart - Heart Failure Studies                                                                          | 07/08/2009 to<br>10/31/2009 | 55.00%      | 0.00%       | 100.00% |
| Hook, Captain -<br>99111114      | 892007 - Administrative Effort Supporting General Operations<br>(Excluding Tenure/Tenure-Track Faculty) | 07/01/2007 to<br>06/30/2008 | 40.00%      | 23.00%      | 42.50%  |
| Jagger, Mick -<br>mickjagger     | 6Retin - Retina Rebuilding                                                                              | 01/01/2008 to<br>06/30/2008 | 45.00%      | 35.00%      | 22.22%  |
| Pan, Peter -<br>99111112         | 595366 - Other Professional Services                                                                    | 05/01/2009 to<br>05/09/2009 | 40.00%      | 0.00%       | 100.00% |
| Pan, Peter -<br>99111112         | 595366 - Other Professional Services                                                                    | 05/10/2009 to<br>06/01/2009 | 40.00%      | 0.00%       | 100.00% |

#### Figure 2.H.6.2 – Certified Less Than Effort Commitment Report results

The report shows the certifier's name, the account on which the effort was committed, the commitment dates, the commitment percentage, the certified percentage, and the relative difference between the committed and certified effort ((commitment – certified)/commitment). This allows a user to identify easily which accounts/awards have the greatest discrepancies between certified and committed effort.

Selecting the name of the account from the Grant column will lead the user to the Award/Account Summary page.

Selecting the 'Related Reports' link allows the user to select one of the remaining two 'Commitment to Actual' reports – the 'Certified Effort Less Than Committed Effort Report' and the 'Required Effort Greater Than 100% Report' (Figure 2.H.6.3).

# You have chosen the Certified Effort Less Than Effort Commitment Report

This report displays any instances where the certified effort for an individual on an account/award with an effort Commitment is less than the effort Commitment for completed periods (i.e., certification has been completed for all periods encompassed by the effort Commitment). The relative difference is displayed in the last row so that you can easily identify which accounts/awards have the greatest discrepancies between certified and committed effort.

Press the Run Report button to launch the report. The report results are displayed in a table format and can be exported to an Excel file, a PDF document, a Microsoft Word document, or an XML file.

| Based on your repo               | rt selection below are the results. Please note that you can <u>sort the second second second second</u> | he results by clicking      | on the column hea | d r. <u>Related R</u><br>Required | <mark>eports</mark><br>Effort Greater Tr | nan 100%        |
|----------------------------------|----------------------------------------------------------------------------------------------------|-----------------------------|-------------------|-----------------------------------|------------------------------------------|-----------------|
| Certifier Name                   | Grant                                                                                                    | <b>Commitment Dates</b>     | Committed %       | (ert Required                     | Effort Greater Th                        | han Available E |
| Brown, Charlie -<br>99111125     | 320117 - Sponsored Research - (Tenure/Tenure-Track<br>Faculty Only)                                      | 10/01/2007 to 09/30/2009    | 25.00%            | 21.73%                            | 13.08%                                   |                 |
| Brown, Charlie -<br>99111125     | 420019 - Sponsored Research - (Tenure/Tenure-Track<br>Faculty Only)                                      | 07/01/2007 to<br>06/30/2009 | 30.00%            | 25.00%                            | 16.66%                                   |                 |
| Brown, Charlie -<br>99111125     | 524195 - Sponsored Research - (Tenure/Tenure-Track<br>Faculty Only)                                      | 01/01/2008 to<br>05/31/2009 | 35.00%            | 24.70%                            | 29.42%                                   |                 |
| Buffett, Jimmy -<br>jimmybuffett | 1Heart - Heart Failure Studies                                                                           | 07/08/2009 to 10/31/2009    | 55.00%            | 0.00%                             | 100.00%                                  |                 |
| Hook, Captain -<br>99111114      | 892007 - Administrative Effort Supporting General Operations<br>(Excluding Tenure/Tenure-Track Faculty)  | 07/01/2007 to<br>06/30/2008 | 40.00%            | 23.00%                            | 42.50%                                   |                 |
| Jagger, Mick -<br>mickjagger     | 6Retin - Retina Rebuilding                                                                               | 01/01/2008 to<br>06/30/2008 | 45.00%            | 35.00%                            | 22.22%                                   |                 |
| Pan, Peter -<br>99111112         | 595366 - Other Professional Services                                                                     | 05/01/2009 to<br>05/09/2009 | 40.00%            | 0.00%                             | 100.00%                                  |                 |
| Pan, Peter -<br>99111112         | 595366 - Other Professional Services                                                                     | 05/10/2009 to<br>06/01/2009 | 40.00%            | 0.00%                             | 100.00%                                  |                 |

Figure 2.H.6.3 – Certified Effort Less Than Effort Commitment Report – Related Reports

## 7. Certifier Salary Activity Report

The Certifier Salary Activity Report lists all individuals that had salary charged to awards or accounts that are associated with a given PI. The report will show the associated certifiers for that PI along with 12 months of payroll activity.

To run the report, the user will enter the month and year of the first month of the 12 month range to be viewed. The second input field – "Employee" – is the name of the PI for whom the report is being generated (Figure 2.H.7.1). After entering the two parameters, select "Run Report".

# ECRT Reports

Certifier Salary Activity Report

Welcome to the ECRT Reports page. Please select the report you would like to view from the drop down list above. Once you have selected the report, you will be provided the criteria from which you will choose to create the report. Most of the reports have the ability to be exported to PDF, XML, XLS, and RTF formats. There are some reports that are limited in their exporting formats make note of their limitations above the results on the reporting page.

Τ

# You have chosen the Certifier Salary Activity Report

This report will produce a list of all individuals charging a certifier's CBCs and their activities. Select a given PI and a starting month. The report will show the associated certifiers for that PI along with 12 months of payroll activity starting with the month that you selected. Searching by first name then last name will not produce results. You must search by last name only, first name only, id number only, or by last name then first name. Type at least three letters of the name and then wait three seconds. Then select your choice from the list of choices.

The report results are displayed in a table format. Press the Run Report button to launch the report. Use the horizontal scroll bar to view the data. The report results are displayed in a table format and can be exported to an Excel file, a PDF document, a Microsoft Word document, or an XML file. Press the Run Report button to launch the report.

| Month:     | January           | 2007    | • |  |  |
|------------|-------------------|---------|---|--|--|
| Employee:  | Keyes Evelyn - 11 | )0288eb |   |  |  |
| Run Report |                   |         |   |  |  |

Figure 2.H.7.1 – Certifier Salary Activity Report – Data Entry

The report displays the names of the employees that have salary charged to at least one of the PI's awards or accounts, the award or account number, and the dollars charged during each of the 12 months for which the report was run that are associated (Figure 2.H.7.2). The award or account that is associated to the PI is highlighted for easy reference. The charges for each month are totaled for each employee, as are the accounts. The report also displays the percentage of the total charges for which each account is responsible.

# You have chosen the Certifier Salary Activity Report

This report will produce a list of all individuals charging a certifier's CBCs and their activities. Select  $c_1^{-}$  given PI and a starting month. The report will show the associated certifiers for that PI along with 12 months of payroll activity starting with the month that you selected. Searching by first name then last name will not produce results. You must search by last name only, first name only, id number only, or by last name then first name. Type at least three letters of the name and then wait three seconds. Then select your choice from the list of choices.

The report results are displayed in a table format. Press the Run Report button to launch the report. Use the horizontal scroll bar to view the data. The report results are displayed in a table format and can be exported to an Excel file, a PDF document, a Microsoft Word document, or an XML file. Press the Run Report button to launch the report.

| Month:     | January          | 2007    |  |
|------------|------------------|---------|--|
| Employee:  | Keyes Evelyn - 1 | 00288eb |  |
| Run Report | J                |         |  |

Results of the Certifier Salary Activity report are displayed in a scrollable window. Results are displayed 12 months from the selected date.

| Name 🔺                  | Grant<br>Number | Jan    | Feb    | March  | April  | May    | June   | July   | Aug    | Sep    | Oct    | Nov    | Dec         | Total       | % of Total | • |
|-------------------------|-----------------|--------|--------|--------|--------|--------|--------|--------|--------|--------|--------|--------|-------------|-------------|------------|---|
| Fred Crane              | 912682eb        | \$0.00 | \$0.00 | \$0.00 | \$0.00 | \$0.00 | \$0.00 | \$0.00 | \$0.00 | \$0.00 | \$0.00 | \$0.00 | \$3,000.00  | \$3,000.00  | 60.00%     |   |
|                         | 914890eb        | \$0.00 | \$0.00 | \$0.00 | \$0.00 | \$0.00 | \$0.00 | \$0.00 | \$0.00 | \$0.00 | \$0.00 | \$0.00 | \$2,000.00  | \$2,000.00  | 40.00%     |   |
| Fred Crane Totals:      |                 | \$0.00 | \$0.00 | \$0.00 | \$0.00 | \$0.00 | \$0.00 | \$0.00 | \$0.00 | \$0.00 | \$0.00 | \$0.00 | \$5,000.00  | \$5,000.00  | 100.00%    |   |
| George Reeves           | 440415eb        | \$0.00 | \$0.00 | \$0.00 | \$0.00 | \$0.00 | \$0.00 | \$0.00 | \$0.00 | \$0.00 | \$0.00 | \$0.00 | \$4,000.00  | \$4,000.00  | 66.67%     |   |
|                         | 910157eb        | \$0.00 | \$0.00 | \$0.00 | \$0.00 | \$0.00 | \$0.00 | \$0.00 | \$0.00 | \$0.00 | \$0.00 | \$0.00 | \$2,000.00  | \$2,000.00  | 33.33%     |   |
| George Reeves Totals:   |                 | \$0.00 | \$0.00 | \$0.00 | \$0.00 | \$0.00 | \$0.00 | \$0.00 | \$0.00 | \$0.00 | \$0.00 | \$0.00 | \$6,000.00  | \$6,000.00  | 100.00%    |   |
| Hattie McDaniel         | 914890eb        | \$0.00 | \$0.00 | \$0.00 | \$0.00 | \$0.00 | \$0.00 | \$0.00 | \$0.00 | \$0.00 | \$0.00 | \$0.00 | \$4,000.00  | \$4,000.00  | 100.00%    |   |
| Hattie McDaniel Totals: |                 | \$0.00 | \$0.00 | \$0.00 | \$0.00 | \$0.00 | \$0.00 | \$0.00 | \$0.00 | \$0.00 | \$0.00 | \$0.00 | \$4,000.00  | \$4,000.00  | 100.00%    |   |
| Oscar Polk              | 912682eb        | \$0.00 | \$0.00 | \$0.00 | \$0.00 | \$0.00 | \$0.00 | \$0.00 | \$0.00 | \$0.00 | \$0.00 | \$0.00 | \$4,110.00  | \$4,110.00  | 15.00%     |   |
|                         | 914890eb        | \$0.00 | \$0.00 | \$0.00 | \$0.00 | \$0.00 | \$0.00 | \$0.00 | \$0.00 | \$0.00 | \$0.00 | \$0.00 | \$6,850.00  | \$6,850.00  | 25.00%     |   |
|                         | 912014eb        | \$0.00 | \$0.00 | \$0.00 | \$0.00 | \$0.00 | \$0.00 | \$0.00 | \$0.00 | \$0.00 | \$0.00 | \$0.00 | \$10,960.00 | \$10,960.00 | 40.00%     |   |
|                         | 115091eb        | \$0.00 | \$0.00 | \$0.00 | \$0.00 | \$0.00 | \$0.00 | \$0.00 | \$0.00 | \$0.00 | \$0.00 | \$0.00 | \$5,480.00  | \$5,480.00  | 20.00%     |   |
| Oscar Polk Totals:      |                 | \$0.00 | \$0.00 | \$0.00 | \$0.00 | \$0.00 | \$0.00 | \$0.00 | \$0.00 | \$0.00 | \$0.00 | \$0.00 | \$27,400.00 | \$27,400.00 | 100.00%    |   |
| Grand Totals:           |                 | \$0.00 | \$0.00 | \$0.00 | \$0.00 | \$0.00 | \$0.00 | \$0.00 | \$0.00 | \$0.00 | \$0.00 | \$0.00 | \$42,400.00 | \$42,400.00 |            | • |

Figure 2.H.7.2 – Certifier Salary Activity Report

# 8. Certifiers Over Commitment Settings Report

The Certifiers Over Commitment Settings Report can be used to display all of the inviduals who have exceeded the institution-defined thresholds for commitments. These thresholds are defined in the Commitments section of Global Settings.

To run this report, the user must first enter a month and a year. The report will use this month as the starting point and will display commitment information for 12 months. The user then has to enter in the Commitment Limit for which to search. Finally, the user may enter a department for which to run the report. If no department is entered, the report will return the results for the entire institution, which may take a considerable amount of time. Once the parameters are entered, the user will select 'Run Report' (Figure 2.H.8.1).

# You have chosen the Certifiers Over Commitment Settings Report

Use the fields provided below to search for any certifiers over their Commitment threshold. The search can be conducted using Department name or Department number. Type at least three letters of the name and then wait three seconds. Then select your choice from the list of choices. You must specify the Commitment level or limit as well as month and year before launching the report. If you do not have access to all Department(s), you must also select a Department.

Press the Run Report button to launch the report. The report results are displayed in a table format and can be exported to an Excel file, a PDF document, a Microsoft Word document, or an XML file.

| Month:                  | January 2008         |
|-------------------------|----------------------|
| Commitment<br>Limit:    | Potential Concerns 💌 |
| School /<br>Department: | DEMO TEST            |
|                         | Expand Search        |
| Run Report              |                      |
|                         |                      |
| Commitment Lim          | its Settings         |
| On-track value:         | 85 %                 |

Potential Concerns value: 100 %

| Certifier 🔺   | Department Name | Jan  | Feb  | March | April | May     | June    | July | Aug     |
|---------------|-----------------|------|------|-------|-------|---------|---------|------|---------|
| Hook, Captain | DEMO TEST       | 90 % | 90 % | 90 %  | 90 %  | 90 %    | 90 %    | 50 % | 50 %    |
|               |                 |      |      |       |       | X Excel | I 🐼 XML |      | I 📾 RTF |

### Figure 2.H.8.1 – Certifiers Over Commitment Settings Report

The report will list each certifier's name, department, and then provide their total committed effort percentage for each of the the 12 months. The percentages will be color-coded based on the thresholds that the institution has configured. If the

percentage is below the threshold, it will appear be in green font, if it is above the threshold it will be in red font.

### 9. Commitment Listing Report

The Commitment Listing Report allows a user to see a complete list of all commitments a user has for a specific date range. The user can determine whether the report will include awarded commitments, proposed commitments, or both.

The report has a number of query fields for the user to specify the parameters of the report (Figure 2.H.9.1).

# You have chosen the Commitment Listing Report

The Commitment Status icon is a visual representation of the Commitment information in the system. The Commitment Listing Report allows a user to view the details of a Commitment and status as indicated by the Commitment icon.

The Commitment Listing Report has three query fields. The user can search on an employee, Award, or date range. You can search Awards by active or inactive status. Type at least three letters of the name and then wait three seconds. Then select your choice from the list of choices.

Once the report parameters have been entered, the user will select 'Run Report'.

There are two additional resources that are available from this report. By clicking on the certifier's name in the first column, the user can generate a chart that visually depicts the researcher's Commitments.

The user can select the name of the Award to navigate to the Award summary page.

Additionally, the user can modify the Commitments displayed on the Commitment Listing Report. The last column on the right is labeled 'Actions'. There are two icons that appear in that column.

The first is a red 'X' that allows the user to remove that Commitment from the user's portfolio.

The second icon looks like a scroll with a magnifying glass on top of it. Selecting that icon allows the user to edit the Commitment information that corresponds to that Award, similar to the 'Adding Commitments' process discussed earlier. The user can edit the total Commitment percentage and the cost shared percentage, while the charged percentage is calculated. The total percentage is the amount of Effort that is actually being expended on the project. The user can also edit the start date, end date, summer commitment designation, special award type, and individual role on project type.

| Date By:                                                                   | C Dates @ Employee Type |                  |  |  |  |
|----------------------------------------------------------------------------|-------------------------|------------------|--|--|--|
| Employee Type:                                                             | Demo Annual User        |                  |  |  |  |
| Period:                                                                    | 7/1/2007 to 6/30/2008 💌 |                  |  |  |  |
| Employee:                                                                  |                         |                  |  |  |  |
| School /<br>Department:                                                    | DEMO TEST               |                  |  |  |  |
|                                                                            | Expand Search           |                  |  |  |  |
| Grant:                                                                     |                         | Active  Inactive |  |  |  |
| Filter By: C Awarded Commitment C Proposal . Awarded Commitment / Proposal |                         |                  |  |  |  |
| Run Report                                                                 |                         |                  |  |  |  |

#### Figure 2.H.9.1 – Commitment Listing Report Data Entry

Like previous reports, the date range can be set either by a date range or by certification periods associated with an employee type. Once the date range is selected, the user can search for an employee, department, or account. Additionally, accounts

#### **Proprietary and Confidential**

can be set as either active or inactive to ensure access to all accounts. A filter can be applied to show only Awarded Commitments, Proposed Commitments, or both. The default setting displays both Awarded and Proposed Commitments in the results.

Once the report parameters have been entered, the user will select 'Run Report'. In this example, we ran the report for the entire Demo Test Department for the 7/1/2007 to 6/30/2008 period of performance. The following screen appears (Figure 2.H.9.2):

| 100 A.                     | · Dates · Employee type                                                     |                 |
|----------------------------|-----------------------------------------------------------------------------|-----------------|
| Employee Type:             | Demo Annual User                                                            |                 |
| Period:                    | 7/1/2007 to 6/30/2008                                                       |                 |
| Employee:                  | [                                                                           |                 |
| School /<br>Department     | DEMO TEST                                                                   |                 |
|                            | Expand Search                                                               |                 |
| Grant                      |                                                                             |                 |
| Filter By: C Awa           | rded Commitment C Proposal C Awarded Commitment / Proposal                  |                 |
| Grant:<br>Filter By: C Awa | expand Search<br>rded Commitment C Proposal C Awarded Commitment / Proposal | € Active C Inac |

Based on your report selection below are the results. Please note that you can sort the results by clicking on the column header.

#### Awarded Listings

| Name                         | Grant                                                                | Effort Start &<br>Stop Date | Total<br>Awarded | Total<br>Effort | Charged<br>Effort | Cost<br>Shared<br>Effort | Action |
|------------------------------|----------------------------------------------------------------------|-----------------------------|------------------|-----------------|-------------------|--------------------------|--------|
| Brown, Charlie -<br>99111125 | 420019 - Sponsored Research - (Tenure/Tenure-<br>Track Faculty Only) | 07/01/2007 to<br>06/30/2009 | 27.00%           | 27.00%          | 22.00%            | 5.00%                    | * 🔍    |
| Brown, Charlie -<br>99111125 | 320117 - Sponsored Research - (Tenure/Tenure-<br>Track Faculty Only) | 10/01/2007 to<br>09/30/2009 | 25.00%           | 25.00%          | 25.00%            | 0.00%                    | × 🔍    |
| Brown, Charlie -<br>99111125 | 524195 - Sponsored Research - (Tenure/Tenure-<br>Track Faculty Only) | 01/01/2008 to<br>05/31/2009 | 35.00%           | 35.00%          | 35.00%            | 0.00%                    | * 3    |
| Bunny, Bugs -<br>99111122    | 320117 - Sponsored Research - (Tenure/Tenure-<br>Track Faculty Only) | 07/01/2007 to<br>06/30/2008 | 25.00%           | 25.00%          | 25.00%            | 0.00%                    | *      |

Proposal Listings

| Name                             | Proposal                                  | Effort Start & Stop Date | Total Effort | Charged<br>Effort | Cost<br>Shared<br>Effort | Action |
|----------------------------------|-------------------------------------------|--------------------------|--------------|-------------------|--------------------------|--------|
| Wonder, Stevie -<br>steviewonder | Grant 12 Tennis - Grant 12 Tennis Rackets | 01/01/2010 to 12/31/2010 | 20.00%       | 20.00%            | 0.00%                    | ×      |
|                                  |                                           |                          | 🗶 Ex         | cel L 🛛 XM        |                          |        |

#### Figure 2.H.9.2 – Commitment Listing Report

The results for the Commitment Listing Report includes the certifier's name, the account that has the commitment, the beginning and end date of the commitment, the awarded commitment, the current commitment (which may differ from the awarded amount), the charged portion of the commitment, and the cost shared portion of the commitment. The report also displays a section for Proposal Listings in a separate table for the user's reference. The Proposal Listings section displays similar data as the Awarded Listings but includes Proposal Number instead of Grant Number.

Additionally, this report contains link to two other commitment reports. By clicking on the certifier's name (A), the user can generate the Individual Commitment Detail Report,

which depicts the researcher's proposed and awarded commitments on a bar graph (Figure 2.H.9.3).

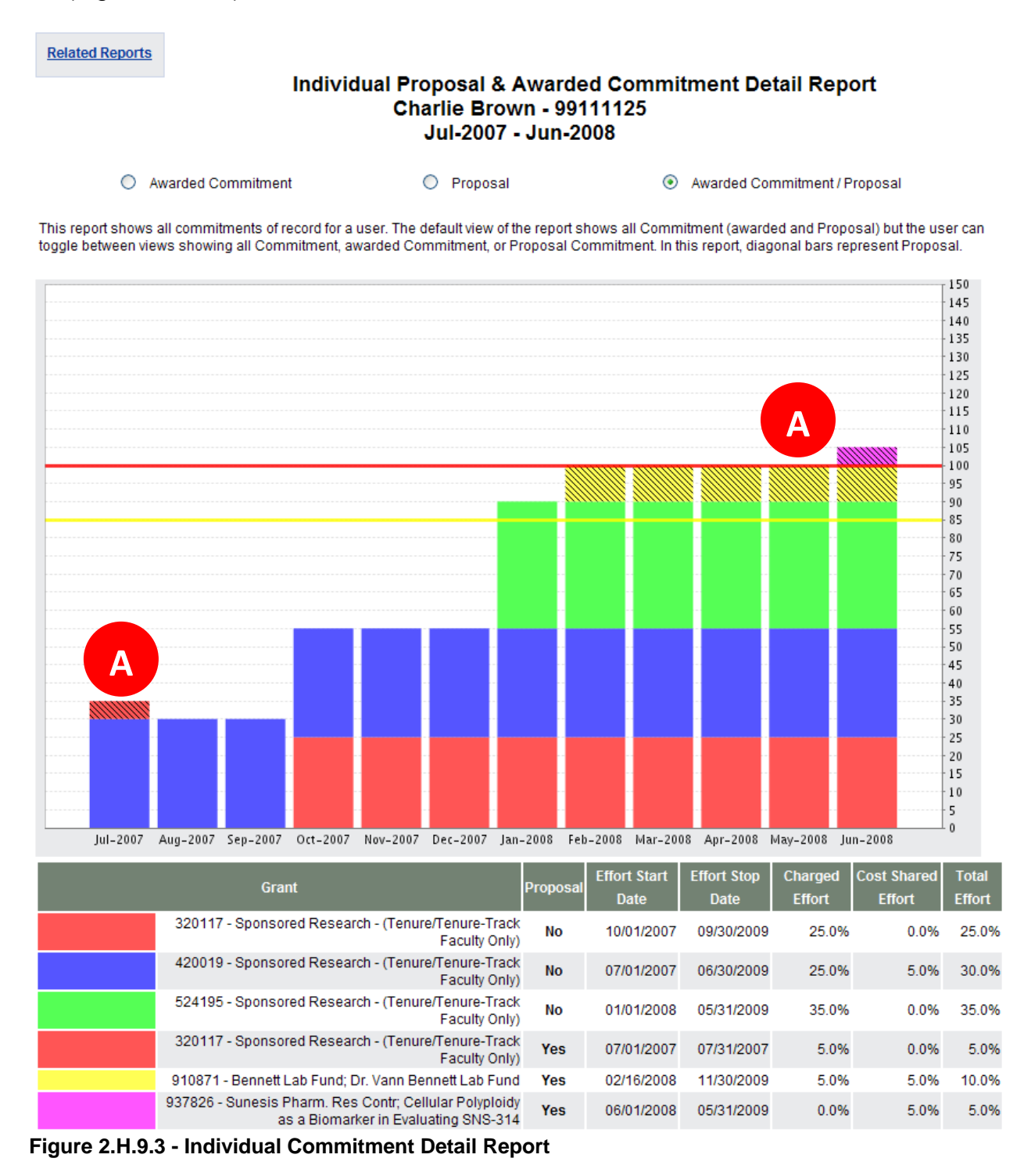

This chart displays each of the individual's commitments, whether the commitment was part of a proposal (proposed effort is depicted in the graph with diagonal lines through

#### **Proprietary and Confidential**

the bars - A), the effort start and stop date, charged effort, cost shared effort, and total effort (sum of charged and cost shared effort). The report displays Proposed and Awarded Commitments by default. The user can select the radio buttons at the top of the report to show only Proposed Commitments or only Awarded Commitments.

Clicking on the grant name (Figure 2.H.9.2 - B) in the Commitment Listing Report will take the user to the Award/Account Summary Page.

Additionally, the user may be able to modify the commitments displayed on the Commitment Listing Report (Figure 2.H.9.2) if given the appropriate rights. The last column on the right is labeled "Action" (Figure 2.H.9.2 - C). Two icons may appear in that column. The first is a red 'X' that allows the user to remove that commitment from the user's portfolio.

The second icon looks like a scroll with a magnifying glass on top of it. Selecting this icon prompts a pop-up window that confirms that this action will modify the existing commitment and that Required Effort will be calculated using the new value (Figure 2.H.9.4).

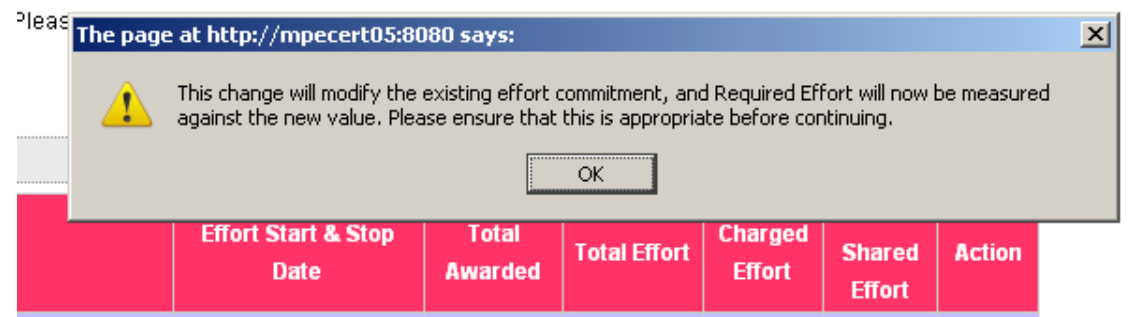

Figure 2.H.9.4 – Edit Commitment Message

Selecting the "OK" button directs the user to the 'Edit Commitment' page (Figure 2.H.9.5). This page allows the user to edit the commitment information that corresponds to that account, similar to the 'Add Commitments' process discussed earlier. The user can edit the start date, end date, total effort commitment, cost shared effort commitment, role on the project, award type, and also enter in text to describe the reason why the change is being made. When the user has finished the edits, the user will select the 'Update Entry' button, which will finalize the changes to the commitment. The user will receive a message to confirm the changes were successfully made.

# **Edit Commitment**

# You are about to edit a commitment that has already completed. Please click Update Entry to continue submitting your changes to this commitment.

| Certifier:                     | Brown, Charlie - 99111125                                        |
|--------------------------------|------------------------------------------------------------------|
| Grant:                         | 420019 - Sponsored Research - (Tenure/Tenure-Track Faculty Only) |
| Sponsor:                       | N/A                                                              |
| Grant Start Date:              | 07/01/2007                                                       |
| Grant End Date:                | 06/30/2012                                                       |
| Summer Commitment?             | C Yes 💿 No                                                       |
| Start Date:                    | 07/01/2007                                                       |
| End Date:                      | 06/30/2009                                                       |
| Total Effort Commitment:       | 27.0                                                             |
| Cost-Shared Effort Commitment: | 5.0                                                              |
| Charged Effort Commitment:     | 22.0                                                             |
| Change Reason: (255 max)       |                                                                  |
| Individual Role on Project:    | DEFAULT - Default Entry                                          |
| Special Award Type:            | DEFAULT - Default Entry                                          |
| Update Entry Cancel            |                                                                  |

Use the form supplied below to edit a Commitment entry.

Figure 2.H.9.5 - Editing a commitment

The last report that can be accessed through the Individual Commitment Detail Report is the Commitment & Proposal Timeline Report. To access this report, the user can click on the 'Related Reports' link on the top left section of the Individual Commitment Detail page (Figure 2.H.9.6).

2

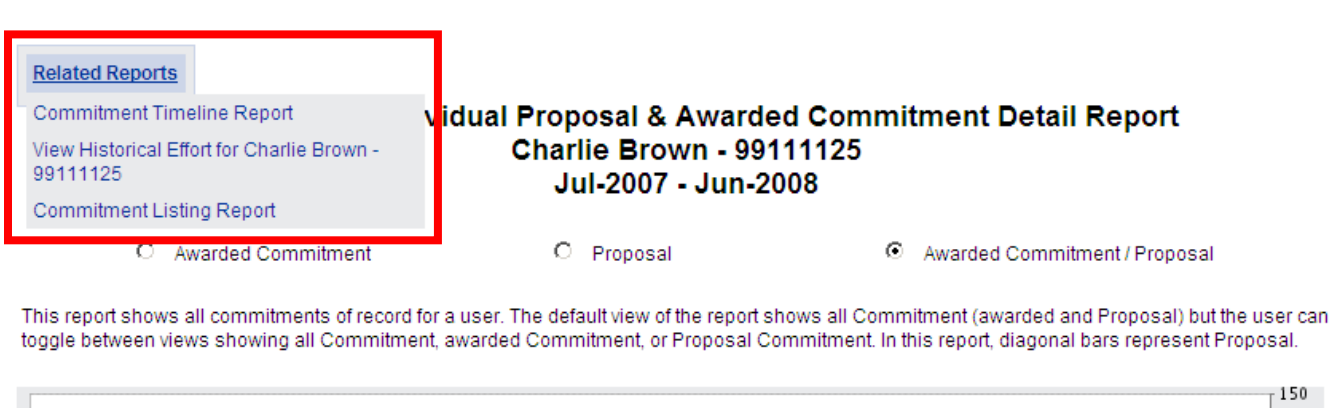

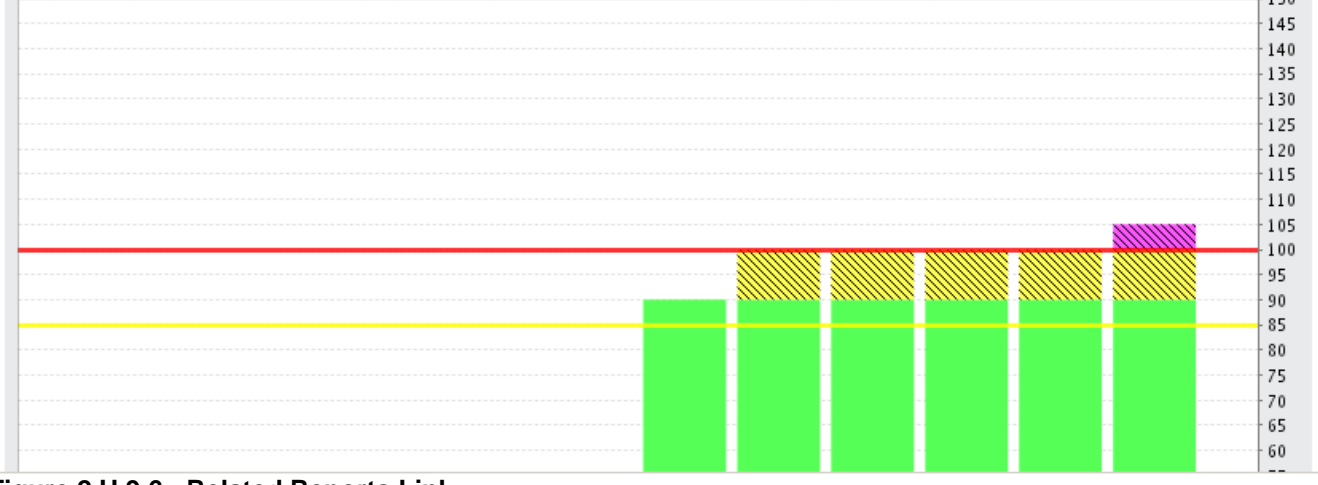

#### Figure 2.H.9.6 - Related Reports Link

Selecting the link from the Related Reports section directs the user to the Commitment Timeline Report (Figure 2.H.9.7).

# **Commitment & Proposal Timeline**

# for Brown, Charlie - 99111125

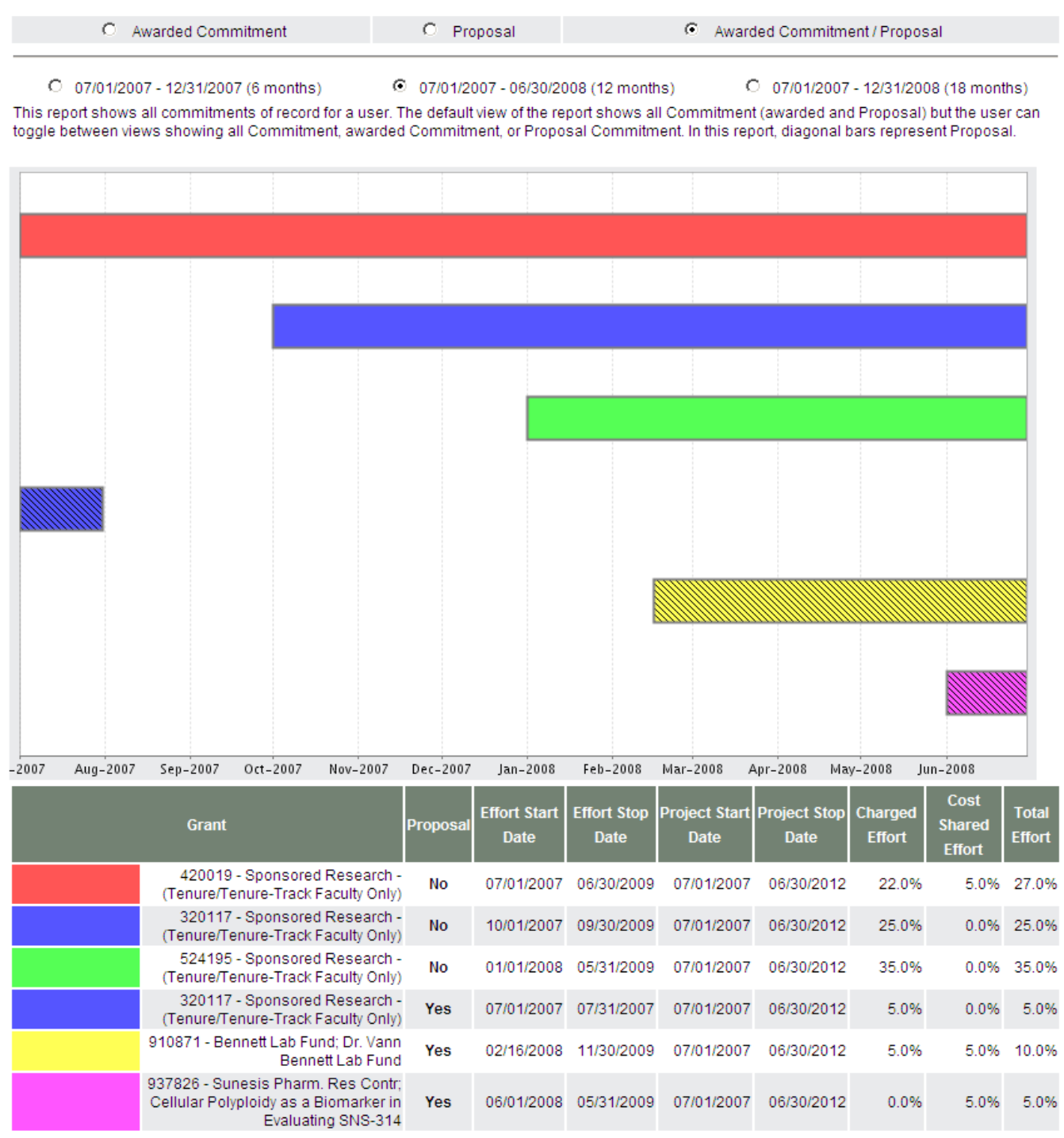

Figure 2.H.9.7 - Commitment & Proposal Timeline Report

#### **Proprietary and Confidential**

The Commitment Timeline Report displays each of an individual's commitments over a certain period of time. The period of time can be adjusted by selecting the radio buttons at the top of the screen which show 6-month, 12-month, and 18-month time frames. Each commitment is detailed in the key at the bottom of the page, which lists the commitment account, start and end date, project start and end date, charged effort, cost shared effort, and total effort (sum of charged effort and cost shared effort). The Commitment Timeline Report initially displays the individual's Proposed and Award Commitments. The user can select the radio buttons at the top of the report to display only Proposed Commitments or only Awarded Commitments.

# 10. Cost Share Report

The Cost Share Report lists all cost share entries that are in the system. The report can be generated to show all transactions for an individual, of a specific cost share type, to a specific account, from a specific account, after a specific date, before a specific date, or any combination of those elements.

There are five fields of input - Date Range, Cost Share Type, Employee, Department, To Account, and From Account. Additionally, the report can be generated for all cost share transactions for the entire institution (Figure 2.H.10.1).

| Date By:<br>Start Date: | Dates C Employee Type 1/1/2007 |                          |  |  |  |  |
|-------------------------|--------------------------------|--------------------------|--|--|--|--|
| End Date:               | 12/31/2007                     |                          |  |  |  |  |
| Cost Share Type:        | [Select]                       |                          |  |  |  |  |
| Employee:               |                                |                          |  |  |  |  |
| School /<br>Department: |                                | ● By Users ○ By Accounts |  |  |  |  |
|                         | Expand Search                  |                          |  |  |  |  |
| To Account:             |                                |                          |  |  |  |  |
| From Account:           |                                |                          |  |  |  |  |
| Search by Institution 🔲 |                                |                          |  |  |  |  |
| Run Report              |                                |                          |  |  |  |  |

### Figure 2.H.10.1 – Cost Share Data Entry

To run the report, the user will enter the parameters for the date range, cost share type, employee, school or department, "To" account, or "From" account.

Once all of the parameters are entered, the user will select 'Run Report'. Note: Be mindful of the parameter settings for executing this report, i.e. selecting the institution search flag, since it will affect how long the report will take to be generated.

The report shows the employee involved, the account receiving the cost sharing, the account supplying the cost share, the type of cost share, the date range, a justification if one was supplied, when the cost share was created, and the percentage of effort or total dollars to be cost shared (Figure 2.H.10.2).
| Name              | To Account                           | From Account                            | Туре              | Date Range                  | Note | \$1%       | Action  |
|-------------------|--------------------------------------|-----------------------------------------|-------------------|-----------------------------|------|------------|---------|
| Mouse, Mickey     | 030020 - Cost Sharing -<br>Sponsored | 030020 - Cost Sharing -<br>Sponsored Re | Default<br>Status | 07/01/2008 to<br>07/31/2008 |      | \$2,500.00 | 🤹 🗈 🖊 🔍 |
| Mouse, Mickey     | 030020 - Cost Sharing -<br>Sponsored | 030020 - Cost Sharing -<br>Sponsored Re | Default<br>Status | 08/01/2008 to<br>08/31/2008 |      | \$2,500.00 | a 🗈 🗶 🔍 |
| Mouse, Mickey     | 030020 - Cost Sharing -<br>Sponsored | 030020 - Cost Sharing -<br>Sponsored Re | Default<br>Status | 09/01/2008 to<br>09/30/2008 |      | \$2,500.00 | 🤹 🕋 🗶 🔍 |
| Mouse, Mickey     | 030020 - Cost Sharing -<br>Sponsored | 030020 - Cost Sharing -<br>Sponsored Re | Default<br>Status | 10/01/2008 to<br>10/31/2008 |      | \$2,500.00 | a 🗈 🗶 🔍 |
| Mouse, Mickey     | 030020 - Cost Sharing -<br>Sponsored | 030020 - Cost Sharing -<br>Sponsored Re | Default<br>Status | 11/01/2008 to<br>11/30/2008 |      | \$2,500.00 | J 🗈 🗶 🔍 |
| Mouse, Mickey<br> | 030020 - Cost Sharing -<br>Sponsored | 030020 - Cost Sharing -<br>Sponsored Re | Default<br>Status | 12/01/2008 to<br>12/31/2008 |      | \$2,500.00 | J 🗈 🖊 🔍 |

Based on your report selection below are the results. Please note that you can sort the results by clicking on the column header.

### Figure 2.H.10.2 – Cost Share Report results

The last column, 'Action', will let the user select from a number of rights-based icons to take action on a particular cost share transaction.

The first icon (the familiar scroll) allows a user to edit the cost share transaction. Selecting this icon will take the user to Edit Cost Sharing screen (Figure 2.H.10.3).

# **Edit Cost Sharing**

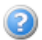

Use the form supplied below to add a new cost sharing entry. All fields aside from justification are required.

The search can be conducted using first name, last name, or ID number. Results are produced more quickly using last name or ID number. Searching by first name then last name will not produce results. You must search by last name only, first name only, id number only, or by last name then first name. Once a user has been selected, the search for To and From Award/Grant can also be conducted using the Award/Grant name or number. Results are produced more quickly using Award/Grant number. You can also select from a list of Award/Grant(s) associations to that user. The associations can be managed on the Manage User page.

When you view this page, if there is a "loading data" indicator, then please wait as the screen populates with your data. If there is no "loading data" indicator, then please type the name of the entry you are searching for and wait for the results to load. This may take up to three seconds to load your results.

Also note, if you add or edit a cost share for a budget period that has been certified, that statement will need to be reopened in order for this cost share to be reflected on that statement.

| Employee:                          | Mouse Mickey - 99111102                                                       |                     |
|------------------------------------|-------------------------------------------------------------------------------|---------------------|
| To Account                         | C Currently Associated to Individual  O New                                   |                     |
| Currently Associated to Individual | Select Account                                                                |                     |
| New To Account                     | 030020 - Cost Sharing - Sponsored Research (Tenure/Tenure-Track Faculty Only) |                     |
| Sponsor:                           | N/A                                                                           |                     |
| To Account Start Date:             | 07/01/2007                                                                    |                     |
| To Account End Date:               | 06/30/2012                                                                    |                     |
| From Account                       | C Currently Associated to Individual <ul> <li>New</li> </ul>                  |                     |
| Currently Associated to Individual | Select Account                                                                |                     |
| New From Account                   | 030020 - Cost Sharing - Sponsored Research (Tenure/Tenure-Track Faculty Only) | • Active O Inactive |
| Sponsor:                           | N/A                                                                           |                     |
| From Account Start Date:           | 07/01/2007                                                                    |                     |
| From Account End Date:             | 06/30/2012                                                                    |                     |
| Cost Share %:                      | 0.0 @                                                                         |                     |
| Cost Share \$:                     | 2500.0 O                                                                      |                     |
| Budget Period:                     | 07/01/2008 - 06/30/2009 💌                                                     |                     |
| Туре:                              | Default Status 💌                                                              |                     |
| Justification:                     |                                                                               |                     |
| Edit Entry                         |                                                                               |                     |

#### Figure 2.H.10.3 – Edit Cost Sharing Screen

The Edit Cost Sharing Screen will pre-populate the fields based on the transaction that the user selected. The user then can edit the To Account, From Account, Cost Share Dollars (which can be edited to the penny) or Percentage (which can be edited to the hundredth of a percentage), Type, or Justification. Once the appropriate edits have been made, the user will press the "Update Entry" button, at which time the system will direct the user to a confirmation screen that summarizes the cost share entry that has been edited. When the user confirms the edited transaction by selecting the 'Edit Entry' button, the system automatically updates the cost share transaction with the new values. Note that editing a cost sharing transaction deletes the original transaction and adds the new transaction based on the fields that the user updates.

The next icon in the Actions column of the Cost Share Report (Figure 2.H.10.2) allows the user to copy the cost share transaction, making it easier to add similar transactions for additional budget periods. Selecting the "stacked documents" icon opens the Add Cost Sharing screen (Figure 2.H.10.4), which is pre-populated based on the transaction that was selected. A user can use this feature to add an additional cost sharing transaction to the system without having to re-enter all the details of the original transaction.

The user is able to edit any of the fields in the Add Cost Sharing screen, but will most likely use the Budget Period field to select another period to add this exact same transaction for the new period. When the user has updated the correct information, selecting the Add Entry button will take the user to a summary page that displays the details of the cost share transaction that is about to be added. When the user confirms the details, the new transaction is added to the system. Copying a cost sharing transaction keeps the original transaction and adds a new transaction based on the fields the user modified.

# Add Cost Sharing

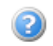

Use the form supplied below to add a new cost sharing entry. All fields aside from justification are required.

The search can be conducted using first name, last name, or ID number. Results are produced more quickly using last name or ID number. Searching by first name then last name will not produce results. You must search by last name only, first name only, id number only, or by last name then first name. Once a user has been selected, the search for To and From Award/Grant can also be conducted using the Award/Grant name or number. Results are produced more quickly using Award/Grant number. You can also select from a list of Award/Grant(s) associations to that user. The associations can be managed on the Manage User page.

When you view this page, if there is a "loading data" indicator, then please wait as the screen populates with your data. If there is no "loading data" indicator, then please type the name of the entry you are searching for and wait for the results to load. This may take up to three seconds to load your results.

# Also note, if you add or edit a cost share for a budget period that has been certified, that statement will need to be reopened in order for this cost share to be reflected on that statement.

| Employee:                           | Mouse Mickey - 99111102                                                       |                     |
|-------------------------------------|-------------------------------------------------------------------------------|---------------------|
| To Account                          | C Currently Associated to Individual <ul> <li>New</li> </ul>                  |                     |
| Currently Associated to Individual: | Select Account                                                                |                     |
| New To Account                      | 030020 - Cost Sharing - Sponsored Research (Tenure/Tenure-Track Faculty Only) | • Active C Inactive |
| Sponsor:                            | N/A                                                                           |                     |
| To Account Start Date:              | 07/01/2007                                                                    |                     |
| To Account End Date:                | 06/30/2012                                                                    |                     |
| From Account                        | C Currently Associated to Individual  • New                                   |                     |
| Currently Associated to Individual: | Select Account                                                                |                     |
| New From Account                    | 030020 - Cost Sharing - Sponsored Research (Tenure/Tenure-Track Faculty Only) | • Active O Inactive |
| Sponsor:                            | N/A                                                                           |                     |
| From Account Start Date:            | 07/01/2007                                                                    |                     |
| From Account End Date:              | 06/30/2012                                                                    |                     |
| Cost Share %:                       | 0.0                                                                           |                     |
| Cost Share \$:                      | 2500.0 C                                                                      |                     |
| Budget Period:                      | 07/01/2008 - 06/30/2009 💌                                                     |                     |
| Туре:                               | Default Status 💌                                                              |                     |
| Justification:                      |                                                                               |                     |
| Add Entry                           |                                                                               |                     |

#### Figure 2.H.10.4 – Copying a Cost Share Transaction in the Add Cost Sharing Screen

The next icon in the Actions column of the Cost Share Report (Figure 2.H.10.2) is the red 'X' icon. Selecting this icon deletes cost shares from the system. The final icon in the Actions column, the magnifying glass, allows the user to navigate directly to the individual's effort statement.

The Cost Share Report may also be viewed directed from an effort statement by rolling over the 'Related Reports' text on the statement and selecting 'Cost Share Report' from the list of available reports (Figure 2.H.10.5).

 Incomplete Effort Cards Highlighted in Drop-down Box

 View Period:
 07/01/2007 to 09/30/2007

To certify your effort, type the percent of effort that you worked on each activity during the certification period in the box provided. Then click each of the certify checkboxes and press the Certify button. Your certification statement needs to be certified and then approved for processing by your effort coordinator. Finally, all certification data must be entered as a whole number (i.e. 10).

| Refresh Statement | Related Reports (h)                 | 1          |         | Show Dollar V | alue   <u>Create Cost</u> | Fransfer Effort Cale | <u>culator</u> |
|-------------------|-------------------------------------|------------|---------|---------------|---------------------------|----------------------|----------------|
| Accounts [-]      | Certification Payroll Report        | nt Number  | Payroll | Cost Share    | Computed Effort           | Certified Value      | Certify        |
| Sponsored         | Commitment Listing Report           |            |         |               |                           |                      |                |
| Grant 12 Tennis   | Cost Share Report                   |            |         |               |                           |                      |                |
| Andre Agassi      | Individual Commitment Detail Report | dification | 33.33%  | 0.00%         | 33.33%                    | S 33.33 %            |                |

Figure 2.H.10.5 – Cost Share Report – Related Reports link from an effort statement

### 11. Cost Transfer Report

The Cost Transfer Report displays all of the cost transfers that from the processing of certified effort statements for a particular department, period, and certifier type.

To run the report, the user will enter a date range or select the Employee Type and Period from the drop-down menus (Figure 2.H.11.1). The user can enter a wide range of dates to get as many cost transfers as were generated within that timeframe or the user can limit the number of results returned by selecting an Employee Type and relevant corresponding Period of Performance. The user must enter and select a specific department to run the report, however.

# Select from the following list of ECRT reports

Cost Transfer Report

Welcome to the Reports section of the application. Please select a report from the above drop down list selections. Upon making a selection, you will then be given appropriate criteria to select from before you will be able to run the report. Most of the reports have the ability to be exported into the PDF format.

# You have chosen the Cost Transfer Report

Use any of the fields supplied below to search for cost transfer entries. To begin this search, please enter the type of employee and the certification period. To further narrow the search results, the search can be conducted using department name. You also have the option to further filter the search by date range or by the certification period of an employee type.

The report results are displayed in a table format and can be exported to an Excel file, a PDF document, a Microsoft Word document, or an XML file. Press the Run Report button to launch the report.

A PDF version of this report which provides a section for cost transfer comments can be launched by clicking the PDF icon located above the results table.

| Date By:       | C Dates C Employee Type  |
|----------------|--------------------------|
| Employee Type: | Annual                   |
| Period:        | 1/1/2005 to 12/31/2005 💌 |
| Department:    | MEDICINE                 |
| Run Report     |                          |

#### Figure 2.H.11.1 - Cost Transfer Data Entry

Once all of the parameters are entered, the user will select 'Run Report'. In this example, we are running the report for the annual certifiers in Medicine for the 2005 certification year. The following report is generated on the screen (Figure 2.H.11.2).

# You have chosen the Cost Transfer Report

Use any of the fields supplied below to search for cost transfer entries. To begin this search, please enter the type of employee and the certification period. To further narrow the search results, the search can be conducted using department name. You also have the option to further filter the search by date range or by the certification period of an employee type.

The report results are displayed in a table format and can be exported to an Excel file, a PDF document, a Microsoft Word document, or an XML file. Press the Run Report button to launch the report.

A PDF version of this report which provides a section for cost transfer comments can be launched by clicking the PDF icon located above the results table

| Date By:       | O Dates 💿 Employee Type |  |
|----------------|-------------------------|--|
| Employee Type: | Annual                  |  |
| Period:        | 1/1/2005 to 12/31/2005  |  |
| Department:    | MEDICINE                |  |
| Run Report     |                         |  |

Based on your report selection below are the results. Please note that you can sort the results by clicking on the column header.

| Certifier                    | Department | Accounts                                                                                                    | Amount     | Processed   | Processed By                   |
|------------------------------|------------|----------------------------------------------------------------------------------------------------|------------|-------------|--------------------------------|
| Leonard Alberts -<br>1460491 | MEDICINE   | 10028491000 - Invasive Fungal Infection in<br>Liver Transplant Recipients: A Randomized<br>DoubleBlind Trial Comparing Ambisome &<br>Fluconazole in High Risk Group and Group | (\$750.00) | 8/21/06     | Kathryn Edelstein -<br>1464437 |
| Leonard Alberts -<br>1460491 | MEDICINE   | 10028491000 - Invasive Fungal Infection in<br>Liver Transplant Recipients: A Randomized<br>DoubleBlind Trial Comparing Ambisome &<br>Fluconazole in High Risk Group and Group | (\$750.00) | 11/27/06    | Kathryn Edelstein -<br>1464437 |
| Leonard Alberts -<br>1460491 | MEDICINE   | 10033311012 - Recombinant Interleukin-12 for<br>Cutaneous T-Cell Lymphoma                                                                                                    | \$750.00   | 8/21/06     | Kathryn Edelstein -<br>1464437 |
| Leonard Alberts -<br>1460491 | MEDICINE   | 10033311012 - Recombinant Interleukin-12 for<br>Cutaneous T-Cell Lymphoma                                                                                                    | \$750.00   | 11/27/06    | Kathryn Edelstein -<br>1464437 |
|                              |            |                                                                                                    | 3          | K Excel   🖸 | XML   🔁 PDF   🔂 RTF            |

#### Figure 2.H.11.2 - Cost Transfer Report for Medicine

The report shows the certifier, department, accounts affected, the amount of the cost transfers, the date the effort certification was processed in the system, and the Primary Effort Coordinator that processed the effort certification.

### 12. Department Accounts Report

The Department Accounts Report displays all active and inactive awards and accounts for the selected department. The only parameter to be entered for this report is a department name.

To run the report, the user will select 'Run Report'. The report results are displayed as shown below (Figure 2.H.12.1).

The report displays the award or account number, the award or account name, the PI associated with the award or account, if any, and the sponsor associated with the award or account, if any. As with other reports showing award or account names, clicking on the name takes the user to the Award/Account Summary Page.

### You have chosen the Department Account Report

The Department Account report displays all active and inactive Accounts for the selected Department. Type at least three letters of the Department name and then wait three seconds. Then select your choice from the list of choices.

To run the report, the user will select 'Run Report'. The report results are displayed in a table format and can be exported to an Excel file, a PDF document, a Microsoft Word document, or an XML file. Press the Run Report button to launch the report.

| School /<br>Department: | Cancer Biology (188100a) test |  |
|-------------------------|-------------------------------|--|
|                         | Expand Search                 |  |
| Run Report              |                               |  |

Based on your report selection below are the results. Please note that you can sort the results by clicking on the column header.

| 8 items found,<br><b>1</b> | displaying all items.                                                                                                    |                        |                                                      |
|----------------------------|----------------------------------------------------------------------------------------------------|------------------------|------------------------------------------------------|
| Number                     | Name                                                                                                    | PI                     | Sponsor Name                                         |
| 912014a                    | A ROLE FOR PML IN GENOME STABILITY AND DNA<br>DAMAGE RESPONSE                                                                      | Vivien Leigh - 100289a | National Cancer Institute - DHHS -<br>NIH            |
| 914890a                    | BONE METASTASIS FACTOR-1 IN PROSTATE<br>CANCER/BONE INTERACTION                                                                    | Evelyn Keyes - 100288a | National Cancer Institute - DHHS -<br>NIH            |
| 440415a                    | Cancer Biology                                                                                                    | Vivien Leigh - 100289a | N/A                                                  |
| 115091a                    | Cancer Biology - Personnel Infrastructure                                                                                          | Vivien Leigh - 100289a | N/A                                                  |
| 967302a                    | PHASE I STUDY OF PROTON RADIOTHERAPY AND<br>BEVACIZUMAB FOR PRIMARY LIVER TUMORS                                                   | Evelyn Keyes - 100288a | Genentech, Inc.                                      |
| 912682a                    | PHASE II VALIDATION OF 4-DIMENSIONAL<br>COMPUTED TOMOGRAPHY DERIVED VENTILATION<br>FOR IMAGE GUIDED RADIOTHERAPY OF LUNG<br>CANCER | Vivien Leigh - 100289a | National Cancer Institute - DHHS -<br>NIH            |
| 910157a                    | REGULATION OF UROKINASE RECEPTOR<br>EXPRESSION IN COLON CANCER                                                                     | Evelyn Keyes - 100288a | National Institute of Health - Dir.<br>Pioneer Award |
| 910154a                    | TRAINING OF ACADEMIC SURGICAL ONCOLOGISTS                                                                                          | Evelyn Keyes - 100288a | National Cancer Institute - DHHS -<br>NIH            |
| 8 items found,<br><b>1</b> | displaying all items.                                                                                                    |                        |                                                      |

Figure 2.H.12.1 – Departments with Accounts / Awards

### 13. Departments With No Primary Coordinators Report

The Departments With No Primary Effort Coordinator Report shows all departments that have sponsored certifiers in them and do not have a Primary Effort Coordinator assigned or have an inactive Primary Effort Coordinator assigned.

To run the report, the user will select 'Run Report' (Figure 2.H.13.1).

# ECRT Reports

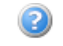

Departments With No Primary Coordinators Report 🗸

Welcome to the ECRT Reports page. Please select the report you would like to view from the drop down list above. Once you have selected the report, you will be provided the criteria from which you will choose to create the report. Most of the reports have the ability to be exported to PDF, XML, XLS, and RTF formats. There are some reports that are limited in their exporting formats make note of their limitations above the results on the reporting page.

# You have chosen the Departments With No Primary Coordinators Report

The Departments With No Primary Effort Coordinator Report shows all departments that have sponsored certifiers in them and do not have a Primary Effort Coordinator assigned or have an inactive Primary Effort Coordinator assigned.

To run the report, the user will select 'Run Report'. The report shows the name of the Department, the description, the Department number, and the date the Department was created in ECRT. The report results are displayed in a table format and can be exported to an Excel file, a PDF document, a Microsoft Word document, or an XML file. Press the Run Report button to launch the report.

Run Report

#### Figure 2.H.13.1 - Department With No Primary Coordinators Report selection

The following screen appears (Figure 2.H.13.2)

# **ECRT Reports**

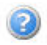

Departments With No Primary Coordinators Report

Welcome to the ECRT Reports page. Please select the report you would like to view from the drop down list above. Once you have selected the report, you will be provided the criteria from which you will choose to create the report. Most of the reports have the ability to be exported to PDF, XML, XLS, and RTF formats. There are some reports that are limited in their exporting formats make note of their limitations above the results on the reporting page.

# You have chosen the Departments With No Primary Coordinators Report

The Departments With No Primary Effort Coordinator Report shows all departments that have sponsored certifiers in them and do not have a Primary Effort Coordinator assigned or have an inactive Primary Effort Coordinator assigned.

To run the report, the user will select 'Run Report'. The report shows the name of the Department, the description, the Department number, and the date the Department was created in ECRT. The report results are displayed in a table format and can be exported to an Excel file, a PDF document, a Microsoft Word document, or an XML file. Press the Run Report button to launch the report.

| Run Report                                                                                                    |  |
|----------------------------------------------------------------------------------------------------|--|
| Based on your report selection below are the results. Please note that you can sort the results by clicking on the column header. |  |

| Department Name        | Description            | Code                | Create<br>Date | Inactive Primary Effort Coordinator |
|------------------------|------------------------|---------------------|----------------|-------------------------------------|
| Rock and Roll School 1 | Rock and Roll School 1 | DEMO<br>SCHOOL<br>1 | 4/27/10        | N/A                                 |

#### Figure 2.H.13.2 - Department with No Coordinators Report

The report shows the name of the department, the description of the department, the department code, and the date the department was created in the system. If the department has an inactive Primary Effort Coordinator assigned, the name of the inactive coordinator will appear in the last column.

X Excel | 🛛 XML | 🔁 PDF | 🞰 RTF

### 14. ecrt Created Cost Transfer Report

The **ecrt** Created Cost Transfer Report shows all payroll transactions, including those ignored, suspended, or applied to the effort statement from the Payroll Adjustment Reconciliation table and all proactive cost transfers that were initiated within the system through the "Add Cost Transfer" link on the effort statement. The combination of data presents the detailed history of payroll transactions that affect the certification statement.

To create this report, the user will enter a search date, either by date range or by the certification period for an employee type (Figure 2.H.14.1).

### ECRT Reports

| ECR   Created Cost Transfer Report |
|------------------------------------|
|------------------------------------|

Welcome to the ECRT Reports page. Please select the report you would like to view from the drop down list above. Once you have selected the report, you will be provided the criteria from which you will choose to create the report. Most of the reports have the ability to be exported to PDF, XML, XLS, and RTF formats. There are some reports that are limited in their exporting formats make note of their limitations above the results on the reporting page.

# You have chosen the ECRT Created Cost Transfer Report

The ECRT Created Cost Transfer Report shows all cost transfers generated in ECRT along with the payroll data from the Certification Payroll Report. The combination of data shows the detail history or payroll transactions on the certification statement.

To begin this search, please enter a search date. You have the option to search by date range or by the certification period of an employee type. The search can be conducted using first name, last name, or Id number. Searching by first name then last name will not produce results. You must search by last name only, first name only, id number only, or by last name then first name. Results are produced more quickly using last name or Id number. Type at least three letters of the name and then wait three seconds. Then select your choice from the list of choices.

To run the report, the user will select 'Run Report'. The report results are displayed in a table format and can be exported to an Excel file, a PDF document, a Microsoft Word document, or an XML file. Press the Run Report button to launch the report.

| Date By:       | O Dates . Employee Type  |  |
|----------------|--------------------------|--|
| Employee Type: | Annual                   |  |
| Period:        | 1/1/2007 to 12/31/2007 💌 |  |
| Employee:      | James Rick - rickjames   |  |
| Run Report     |                          |  |

#### Figure 2.H.14.1 – ecrt Created Cost Transfer Report Data Entry

The top portion of the screen shows the payroll entries that affect the certification statement (Figure 2.H.14.2 – A). The certifier, the account, pay period, status, dollar amount and the percentage of the total dollars are displayed for all payroll transactions loaded in the system. The transactions will show one of three statuses (Figure 2.H.14.2 – B) – loaded, meaning they have been applied to the statement; suspended, meaning they are awaiting disposition by the user that reviews all payroll transactions that have been loaded since the statement was certified; and ignored, meaning that the reviewer has decided not to apply the transactions to the statement. While these transactions are reflected on this report, they have not been applied to the statement.

| Cortifier             | Account                                                                                | Day Daried                  | Statue | Davcoll                    | Dorcontog           |
|-----------------------|----------------------------------------------------------------------------------------|-----------------------------|--------|----------------------------|---------------------|
| Bell, Tinker -        | 3034698-601600 - Sponsored Research - Staff (Excluding<br>Tenure/Cenure Track Eaculty) | 07/01/2007 to<br>07/31/2007 | loaded | so oo                      | 0 00 %              |
|                       |                                                                                        | 08/01/2007 to<br>08/31/2007 | loaded | \$0.00                     | 0.00 %              |
|                       |                                                                                        | 09/01/2007 to<br>09/30/2007 | loaded | \$0.00                     | 0.00 %              |
|                       |                                                                                        | 10/01/2007 to<br>10/31/2007 | loaded | \$0.00                     | 0.00 %              |
|                       |                                                                                        | 11/01/2007 to<br>11/30/2007 | loaded | \$0.00                     | 0.00 %              |
|                       |                                                                                        | 12/01/2007 to<br>12/31/2007 | loaded | \$0.00                     | 0.00 %              |
|                       |                                                                                        | 01/01/2008 to<br>01/31/2008 | loaded | \$0.00                     | 0.00 %              |
|                       |                                                                                        | 02/01/2008 to<br>02/29/2008 | loaded | \$0.00                     | 0.00 %              |
|                       |                                                                                        | 03/01/2008 to<br>03/31/2008 | loaded | \$1,850.00                 | 8.57 %              |
|                       |                                                                                        | 04/01/2008 to<br>04/30/2008 | loaded | \$1,850.00                 | 8.57 <mark>%</mark> |
|                       |                                                                                        | 05/01/2008 to<br>05/31/2008 | loaded | \$1,850.00                 | 8.57 %              |
|                       |                                                                                        | 06/01/2008 to<br>06/30/2008 | loaded | \$1,850.00                 | 8.57 %              |
|                       | Subtotal                                                                               |                             |        | \$7,400.00                 | 34.29 %             |
|                       | 3910871-601900 - Other Professional Services                                           | 07/01/2007 to<br>07/31/2007 | loaded | \$0.00                     | 0.00 %              |
|                       |                                                                                        | 08/01/2007 to<br>08/31/2007 | loaded | \$0.00                     | 0.00 %              |
|                       |                                                                                        | 09/01/2007 to<br>09/30/2007 | loaded | \$0.00                     | 0.00 %              |
|                       |                                                                                        | 10/01/2007 to<br>10/31/2007 | loaded | \$0.00                     | 0.00 %              |
|                       |                                                                                        | 11/01/2007 to<br>11/30/2007 | loaded | \$0.00                     | 0.00 %              |
|                       |                                                                                        | 12/01/2007 to<br>12/31/2007 | loaded | \$3,08 <mark>3</mark> .33  | 14.29 %             |
|                       |                                                                                        | 01/01/2008 to<br>01/31/2008 | loaded | \$3,083.33                 | 14.29 %             |
|                       |                                                                                        | 02/01/2008 to<br>02/29/2008 | loaded | \$3,083.33                 | 14.29 %             |
|                       |                                                                                        | 03/01/2008 to<br>03/31/2008 | loaded | \$1,233.33                 | 5.71%               |
|                       |                                                                                        | 04/01/2008 to<br>04/30/2008 | loaded | \$1,233.33                 | 5.71%               |
|                       |                                                                                        | 05/01/2008 to<br>05/31/2008 | loaded | \$1,233.33                 | 5.71%               |
|                       |                                                                                        | 06/01/2008 to<br>06/30/2008 | loaded | \$1,233.33                 | 5.71%               |
|                       | Subtotal                                                                               |                             |        | \$14,183.31                | <u>65./1 %</u>      |
| Total Of All Cortifio | Certifier Total for Period                                                             |                             |        | \$21,583.31<br>\$24,503.34 | 100.00%             |
| Total Of All Certille | 15                                                                                     | 6                           |        | \$21, <u>363.31</u>        | 100.00 %            |

| Created<br>Date | Account                                                                                | Code | Transaction<br>Date | Effort Card<br>Affected | Amount       | Туре      |
|-----------------|----------------------------------------------------------------------------------------|------|---------------------|-------------------------|--------------|-----------|
| 09/24/2009      | 3910871-601900 - Other Professional Services                                           | i i  | 05/01/2008          | No                      | (\$1,000.00) | Proactive |
|                 | 3034698-601600 - Sponsored Research - Staff (Excluding Tenure/Tenure<br>Track Faculty) |      | 05/01/2008          | No                      | \$1,000.00   | Proactive |

Figure 2.H.14.2 – ecrt Created Cost Transfer Report

### **Proprietary and Confidential**

The second part of the report, shown at the bottom of the screen, displays the Proactive Cost Transfers that were created in the **ecrt** system and that applied to the Period of Performance to which the certification statement applies (Figure 2.H.14.2 - C). The table displays the creation date, account, cost transfer code, transaction date, whether the effort statement was immediately impacted, and amount. The last column will display "Proactive" to identify the nature of the cost transfer.

### 15. Edited Commitments Report

The Edited Commitments Report is a helpful report for a user who would like to monitor commitments that have been changed in the **ecrt** system via the Edit Commitment feature.

After selecting the Edited Commitments Report from the Reports drop-down list, the only option a user has is to select the 'Run Report' button. Once this button is clicked, all of the commitments that have been edited within the system will be displayed (Figure 2.H.15.1). This report does not limit a user to see only the edited commitments within her department. If granted access to this report, a user can see all edited commitments across the institution.

# You have chosen the Edited Commitments Report

This report shows the Commitments that have been edited in the ECRT system. The report displays the name of the certifier, the Award of the Commitment, the dates of the edited Commitment, and a link to the Commitment details to see the details behind the edit.

To run the report, the user will select 'Run Report'. The report results are displayed in a table format and can be exported to an Excel file, a PDF document, a Microsoft Word document, or an XML file. Press the Run Report button to launch the report.

Run Report

Based on your report selection below are the results. Please note that you can sort the results by clicking on the column header.

| Certifier Name                | Grant                          | New Commitment Dates     | Action                |
|-------------------------------|--------------------------------|--------------------------|-----------------------|
| Buffett, Jimmy - jimmybuffett | 1Heart - Heart Failure Studies | 07/01/2009 to 06/30/2010 | Ţ,                    |
| Buffett, Jimmy - jimmybuffett | 1Heart - Heart Failure Studies | 07/01/2009 to 06/30/2010 | I.                    |
| Buffett, Jimmy - jimmybuffett | 1Heart - Heart Failure Studies | 07/08/2009 to 10/31/2009 | <u>s</u>              |
| Buffett, Jimmy - jimmybuffett | 9Valve - Valve Replacement     | 07/08/2009 to 06/30/2010 | <ul> <li>A</li> </ul> |
|                               |                                |                          | $\sim$                |

#### Figure 2.H.15.1 – Edited Commitments Report

The Edited Commitment Report provides the certifier's name, the account for which the commitment was edited, and the commitment dates. The 'Action' column displays the "Scroll and Magnifying Glass" icon that allows a user to edit the commitment again, if desired (2.H.15.2).

# **Edit Commitment**

Use the form supplied below to edit a Commitment entry.

| Certifier:                     | Buffett, Jimmy - jimmybuffett  |
|--------------------------------|--------------------------------|
| Grant                          | 1Heart - Heart Failure Studies |
| Sponsor:                       | N/A                            |
| Grant Start Date:              | 07/01/2006                     |
| Grant End Date:                | 06/30/2012                     |
| Summer Commitment?             | ⊖Yes ⊙No                       |
| Start Date:                    | 07/01/2009                     |
| End Date:                      | 06/30/2010                     |
| Total Effort Commitment:       | 45.0                           |
| Cost-Shared Effort Commitment: | 0.0                            |
| Charged Effort Commitment:     | 45.0                           |
| Change Reason: (255 max)       |                                |
|                                |                                |
| Individual Role on Project:    | DEFAULT - Default Entry        |
| Special Award Type:            | DEFAULT - Default Entry        |
| Update Entry Cancel            |                                |

Effort Commitment Transaction History History

#### Figure 2.H.15.2 – Edited Commitment Review screen

The Committed Effort Modifications screen allows a user to edit an active commitment. The user can update the Awarded Percentage and/or the In Effect Percentage. The user will also enter an effective date for the change and can include a justification if desired.

To see whether the commitment has been modified in the past, the user can select the '+' sign to see the Transaction History at the bottom of the screen. Expanding the history shows any entries that have modified this commitment in the past (Figure 2.H.15.3).

# **Edit Commitment**

Use the form supplied below to edit a Commitment entry.

| Certifier:                            | Buffett, Jimmy - Jimmy | ybuffett  |           |               |          |
|---------------------------------------|------------------------|-----------|-----------|---------------|----------|
| Grant:                                | 1Heart - Heart Failure | Studies   |           |               |          |
| Sponsor:                              | N/A                    |           |           |               |          |
| Grant Start Date:                     | 07/01/2006             |           |           |               |          |
| Grant End Date:                       | 06/30/2012             |           |           |               |          |
| Summer Commitment?                    | OYes ⊙N                | ٥V        |           |               |          |
| Start Date:                           | 07/01/2009             |           |           |               |          |
| End Date:                             | 06/30/2010             |           |           |               |          |
| Total Effort Commitment:              |                        | 45.0      |           |               |          |
| Cost-Shared Effort Commitment:        |                        | 0.0       |           |               |          |
| Charged Effort Commitment:            |                        | 45.0      |           |               |          |
| Change Reason: (255 max)              |                        |           |           |               |          |
|                                       |                        |           |           |               | <u>~</u> |
| Individual Role on Project:           | DEFAULT - Defaul       | t Entry 💌 |           |               |          |
| Special Award Type:                   | DEFAULT - Defaul       | t Entry 💌 |           |               |          |
| Update Entry Cancel                   |                        |           |           |               |          |
| Effort Commitment Transaction History |                        |           |           |               |          |
| ⊟ History                             |                        |           |           |               |          |
| Last Modified Date Last Modified By   |                        | Old Total | New Total | Change Reason |          |
| 07/07/2009 System User - 444-4        | 4-4444                 | 55.00%    | 45.00%    | Test Change   |          |
| 07/07/2009 System User - 444-4        | 4-4444                 | 45.00%    | 55.00%    | Test entry    |          |

Figure 2.H.15.3 – Edited Commitment Transaction History

2

### 16. External Audit Report

The External Audit Report lists the effort certifications for an employee, for all employees within a department, or for all employees that had salary or cost sharing charged to a specific sponsored award. The report can be generated by a period of performance or by user entered date ranges. The search criteria allow for maximum flexibility – specifically the ability to run this report for a sponsored award and return all of the certification statements for the award for the entire life of the award (Figure 2.H.16.1).

# You have chosen the External Audit Report

This report will produce a list of all certifiers and their historical Effort cards. The search can be conducted either by employee, Department, or Grants. You have the option to further filter the search by the period of performance.

To run the report, the user will select 'Run Report'. The report results are displayed in a table format and can be exported to a PDF document. Press the Run Report button to launch the report.

| Status:                      | [Select Type]                   |
|------------------------------|---------------------------------|
| Date By:                     | ⊙ Dates ○ Employee Type         |
| Start Date:                  | Click to select date]           |
| End Date:                    | Click to select date]           |
| Search By:                   | ⊙ Employee ◯ Department ◯ Grant |
| Employee:                    |                                 |
| Show Effort<br>Notes:        | ⊙ Yes ◯ No                      |
| Show Transaction<br>History: | ⊙Yes ⊖No                        |
| Run Report                   |                                 |

#### Figure 2.H.16.1 – External Audit Report data entry

To run the report, the user will select the certification status to be included. If the user does not select a specific status then the report will be generated for all statuses.

The user then will determine the data parameters for the report. The user can select the employee type and certification period from the drop-down menus or the user can enter start and end dates in the appropriate fields. This allows a user to run the report for the life of an award if desired.

The user will use the radio buttons to select how the report will be generated – for an employee, department, or sponsored award. In the example above, the report will be generated for a department. The user may also include the effort notes and/or the transaction history for each certification statement.

Once the parameters are established, the user will select 'Run Report'. The report results are displayed as shown below (Figure 2.H.16.2). In this example, the report was generated by department.

| Status:                      | In Progress For Certification   |
|------------------------------|---------------------------------|
| Date By:                     | ◯ Dates ④ Employee Type         |
| Employee Type:               | FYSA                            |
| Period:                      | 7/1/2008 to 12/31/2008 💌        |
| Search By:                   | ○ Employee ④ Department ○ Grant |
| School /<br>Department:      | Rock and Roll Department 2      |
|                              | Expand Search                   |
| Show Effort<br>Notes:        | ⊖Yes ⊙No                        |
| Show Transaction<br>History: | ⊖Yes ⊙No                        |
| Run Report                   |                                 |

Based on your report selection below are the results. Please note that you can sort the results by clicking on the column header.

| Certifier                     | Department Name            |
|-------------------------------|----------------------------|
| Bonjovi, Jon - jonbonjovi     | Rock and Roll Department 2 |
| Buffett, Jimmy - jimmybuffett | Rock and Roll Department 2 |
| Crow, Sheryl - sherylcrow     | Rock and Roll Department 2 |
| Diamond, Neil - neildiamond   | Rock and Roll Department 2 |
| John, Elton - eltonjohn       | Rock and Roll Department 2 |
| Joplin, Janis - janisjoplin   | Rock and Roll Department 2 |
| Lennon, John - johnlennon     | Rock and Roll Department 2 |
| Morrison, Van - vanmorrison   | Rock and Roll Department 2 |
| Plant, Robert - robertplant   | Rock and Roll Department 2 |
| Stevens, Cat - catstevens     | Rock and Roll Department 2 |
| Wonder, Stevie - steviewonder | Rock and Roll Department 2 |

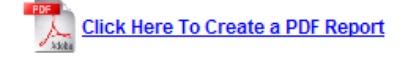

#### Figure 2.H.16.2 – External Audit Report by Department

The report listing shows the certifier name and department for each person who matches the criteria.

The report also can be run by employee (Figure 2.H.16.3).

# You have chosen the External Audit Report

This report will produce a list of all certifiers and their historical Effort cards. The search can be conducted either by employee, Department, or Grants. You have the option to further filter the search by the period of performance.

To run the report, the user will select 'Run Report'. The report results are displayed in a table format and can be exported to a PDF document. Press the Run Report button to launch the report.

| Status:                      | [Select Type]                   |
|------------------------------|---------------------------------|
| Date By:                     | ◯ Dates ④ Employee Type         |
| Employee Type:               | FYSA                            |
| Period:                      | 7/1/2008 to 12/31/2008 💌        |
| Search By:                   | ● Employee O Department O Grant |
| Employee:                    | Joplin Janis - janisjoplin      |
| Show Effort<br>Notes:        | ⊖Yes ⊙No                        |
| Show Transaction<br>History: | ⊖Yes ⊙No                        |
| Run Report                   |                                 |

Based on your report selection below are the results. Please note that you can sort the results by clicking on the column header.

| Certifier                   | Department Name            |
|-----------------------------|----------------------------|
| Joplin, Janis - janisjoplin | Rock and Roll Department 2 |

### Figure 2.H.16.3 – External Audit Report – by Employee

The report also can be run by grant (Figure 2.H.16.4).

Lick Here To Create a PDF Report

# You have chosen the External Audit Report

This report will produce a list of all certifiers and their historical Effort cards. The search can be conducted either by employee, Department, or Grants. You have the option to further filter the search by the period of performance.

To run the report, the user will select 'Run Report'. The report results are displayed in a table format and can be exported to a PDF document. Press the Run Report button to launch the report.

| Status:                      | In Progress For Certification            |                   |
|------------------------------|------------------------------------------|-------------------|
| Date By:                     | ◯ Dates ④ Employee Type                  |                   |
| Employee Type:               | FYSA                                     |                   |
| Period:                      | 7/1/2008 to 12/31/2008 💌                 |                   |
| Search By:                   | ○ Employee ○ Department ④ Grant          |                   |
| Grant:                       | A2-Lung - Development of Artificial Lung | Active ○ Inactive |
| Show Effort<br>Notes:        | ⊖Yes ⊙No                                 |                   |
| Show Transaction<br>History: | ⊖Yes ⊙No                                 |                   |
| Run Report                   |                                          |                   |

Based on your report selection below are the results. Please note that you can sort the results by clicking on the column header.

| Certifier                     | Department Name            |
|-------------------------------|----------------------------|
| Bonjovi, Jon - jonbonjovi     | Rock and Roll Department 2 |
| Joplin, Janis - janisjoplin   | Rock and Roll Department 2 |
| Wonder, Stevie - steviewonder | Rock and Roll Department 2 |
|                               |                            |

### Figure 2.H.16.4 – External Audit Report – by Grant

To create a PDF version of the report, the user will select the "Click Here To Create a PDF Report" link (Figure 2.H.16.4). A new browser window will appear along with a message stating that the PDF Report is being generated (Figure 2.H.16.5).

Click Here To Create a PDF Report

### You have chosen the External Audit Report

This report will produce a list of all certifiers and their historical Effort cards. The search can be conducted either by employee, Department, or Grants. You have the option to further filter the search by the period of performance.

To run the report, the user will select 'Run Report'. The report results are displayed in a table format and can be exported to a PDF document. Press the Run Report button to launch the report.

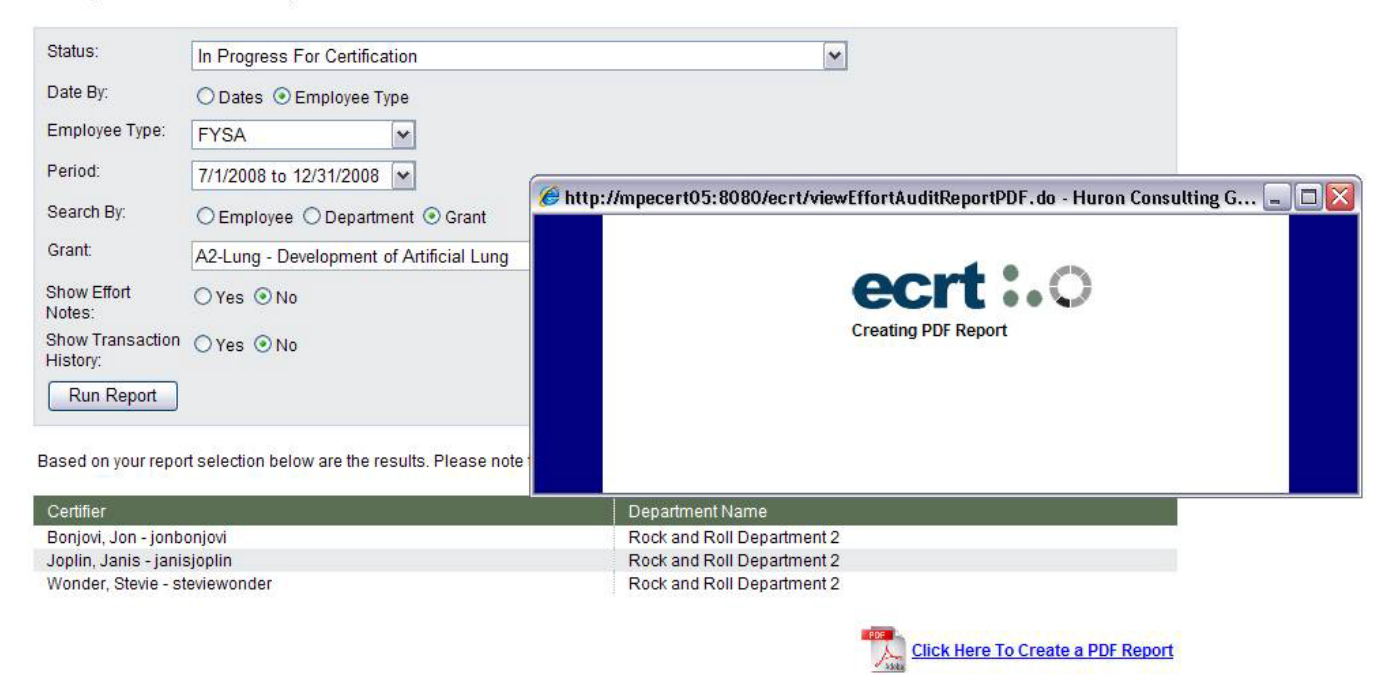

Figure 2.H.16.5 – Generating a PDF version of the External Audit Report

The PDF version will appear in the new browser window, allowing a user to save or print the report (Figure 2.H.16.6).

| CRT · Huro                    | 🏉 http://mpecert | 05:8080/ecrt/downloadF    | DFReport.do?downloadFile                                  | eName=98E9F9DC | ED4A-4659-A19   | 0-17DBE5 - Hu                     | ron Consulting    | g Group                     |                 |                  |    |
|-------------------------------|------------------|---------------------------|-----------------------------------------------------------|----------------|-----------------|-----------------------------------|-------------------|-----------------------------|-----------------|------------------|----|
| 🔊 • 🗷                         | 882              | 1 4                       | Ik 🖑 🥰 💿 💿                                                | 84.5% 🔹 🄬 🤇    | iollaborate 🔹 🥖 | Sign • 🔡                          | Find              |                             |                 |                  |    |
| Edit View                     |                  |                           |                                                           |                |                 |                                   |                   |                             |                 |                  |    |
| 42 88 -                       |                  |                           |                                                           |                |                 |                                   |                   |                             |                 |                  | d. |
| Veril                         | éé               | Historical Effort         | Audit Report                                              |                |                 |                                   |                   |                             |                 |                  |    |
| roun                          |                  | Certifier Name:           | Janis Joplin                                              |                |                 | Location:                         |                   | N/A                         |                 |                  |    |
| This report v<br>have the opt |                  | Department:<br>Email:     | N/A<br>DEMO Rock 2 - Rock and Rol<br>janisjoplin@test.net | Department 2   |                 | Effort Coordin<br>Certification F | nator:<br>Period: | N/A<br>N/A<br>07/01/2008 to | 12/31/2008      |                  |    |
| To run the re<br>Run Report   |                  | Status.                   | Accounts                                                  | Payroll        | Revised Payroll | Revised Cost                      | Cost Share        | Required Effort             | Computed Effort | Certified Effort |    |
| Status:                       |                  |                           |                                                           |                |                 | Share                             |                   |                             |                 |                  |    |
| Date By:                      |                  | Sponsored                 |                                                           |                |                 |                                   |                   |                             |                 |                  |    |
| Employee                      |                  | Grant 1 Heart - Grant 1 H | eart                                                      |                |                 |                                   |                   |                             |                 |                  |    |
| Period:                       |                  | A9-Valve - Valve Repla    | cement                                                    | 0.00           | 0.00            | 0.00                              | 0.00              | 0.00                        | 0.00            | 0.00             |    |
| Search By                     |                  | Award Sub Totals:         |                                                           | 0.00           | 0.00            | 0.00                              | 0.00              | 0.00                        | 0.00            | 0.00             |    |
| Grant                         |                  | Grant 2 Lung - Grant 2 Lu | ing                                                       |                |                 |                                   |                   |                             |                 |                  |    |
| Show Effor                    |                  | A2-Lung - Development     | t of Artificial Lung                                      | 0.00           | 0.00            | 0.00                              | 0.00              | 0.00                        | 0.00            | 0.00             |    |
| Show Tran<br>History:         |                  | Award Sub Totals:         |                                                           | 0.00           | 0.00            | 0.00                              | 0.00              | 0.00                        | 0.00            | 0.00             |    |
| Run Re                        |                  | Sponsored Total:          |                                                           | 0.00           | 0.00            | 0.00                              | 0.00              | 0.00                        | 0.00            | 0.00             |    |
| Based on y                    |                  | Non Sponsored             |                                                           |                |                 |                                   |                   |                             |                 |                  |    |
| Certifier<br>Bonjovi, Jo      |                  | DS2-Payroll - DEMO SCH    | IOOL 2 Payroll                                            | 0.00           | 0.00            | 0.00                              | 0.00              | 0.00                        | 0.00            | 0.00             |    |
| Joplin, Jar<br>Wonder, S      |                  | Non Sponsored Total:      |                                                           | 0.00           | 0.00            | 0.00                              | 0.00              | 0.00                        | 0.00            | 0.00             |    |
|                               |                  | Grand Total:              |                                                           | 0.00           | 0.00            | 0.00                              | 0.00              | 0.00                        | 0.00            | 0.00             |    |
|                               | 🥵<br>Ø           | Printed on 06/07/2010.    | Page 1.                                                   |                |                 |                                   |                   |                             |                 | -                | -  |

Figure 2.H.16.6 – PDF version of the External Audit Report

The PDF version will reflect the number of decimal places as configured in the Global Settings>Effort Administration Settings>Effort Statement Column Precision settings.

### 17. List of All Departments Report

The List of All Departments Report shows all of the departments that have been loaded into the system (Figure 2.H.17.1). To run the report, the user will select 'Run Report'.

# ECRT Reports

| List of All Departments Report | ~ |  |
|--------------------------------|---|--|
|--------------------------------|---|--|

Welcome to the ECRT Reports page. Please select the report you would like to view from the drop down list above. Once you have selected the report, you will be provided the criteria from which you will choose to create the report. Most of the reports have the ability to be exported to PDF, XML, XLS, and RTF formats. There are some reports that are limited in their exporting formats make note of their limitations above the results on the reporting page.

# You have chosen the List of All Departments Report

This report will produce a list of all Departments in the system.

To run the report, the user will select 'Run Report'. The report results are displayed in a table format and can be exported to an Excel file, a PDF document, a Microsoft Word document, or an XML file. Press the Run Report button to launch the report.

### Figure 2.H.17.1 – List of All Departments Report selection

The List of All Departments report displays, by default, a tree view of the department structure loaded into ecrt (Figure 2.H.17.2). This contains the department name and the primary effort coordinator in parentheses. The list is sorted by department name and then by department code. If the department name is clicked, the user will be directed to the Department Dashboard page for that department.

2

# **ECRT Reports**

| List of All Departments Report | ~ |
|--------------------------------|---|

Welcome to the ECRT Reports page. Please select the report you would like to view from the drop down list above. Once you have selected the report, you will be provided the criteria from which you will choose to create the report. Most of the reports have the ability to be exported to PDF, XML, XLS, and RTF formats. There are some reports that are limited in their exporting formats make note of their limitations above the results on the reporting page.

# You have chosen the List of All Departments Report

This report will produce a list of all Departments in the system.

To run the report, the user will select 'Run Report'. The report results are displayed in a table format and can be exported to an Excel file, a PDF document, a Microsoft Word document, or an XML file. Press the Run Report button to launch the report.

| Run Report                                                |           |           |
|-----------------------------------------------------------|-----------|-----------|
|                                                           | Tree View | List View |
| C ECRT                                                    |           |           |
| Chicago Bears (Smith Lovie - Ioviesmith)                  |           |           |
| DC Comics (N/A)                                           |           |           |
| 🔁 🤔 Demo University (N/A)                                 |           |           |
| EMO TEST (Disney Walt - 99111101)                         |           |           |
| 📄 🔁 🤔 Rock and Roll School 1 (Cash Johnny - johnnycash)   |           |           |
| Rock and Roll Department 1 (Cash Johnny - johnnycash)     |           |           |
| 🖻 🤔 Rock and Roll Department 2 (Cash Johnny - johnnycash) |           |           |
| ☐ ☐ ☐ Rock and Roll SubDept (Cash Johnny - johnnycash)    |           |           |
| E 🔁 Sports School 2 (N/A)                                 |           |           |
| Sports Department 1 (Hamm Mia - miahamm)                  |           |           |
| Institution (User System - 444-44-4444)                   |           |           |
| Image: Marvel Comics (N/A) Image: Marvel Comics (N/A)     |           |           |

Figure 2.H.17.2 – List of All Departments Report – Tree View

The List View is a table listing of all of the departments and their basic information name, description, code, and create date (Figure 2.H.17.3). The report is sorted by department name. If the department name is clicked, the user is directed to the Department Dashboard page for that department. Unlike the Tree View, no hierarchy information is available in the List View.

# **ECRT Reports**

List of All Departments Report

Welcome to the ECRT Reports page. Please select the report you would like to view from the drop down list above. Once you have selected the report, you will be provided the criteria from which you will choose to create the report. Most of the reports have the ability to be exported to PDF, XML, XLS, and RTF formats. There are some reports that are limited in their exporting formats make note of their limitations above the results on the reporting page.

# You have chosen the List of All Departments Report

This report will produce a list of all Departments in the system.

To run the report, the user will select 'Run Report'. The report results are displayed in a table format and can be exported to an Excel file, a PDF document, a Microsoft Word document, or an XML file. Press the Run Report button to launch the report.

Run Report

| Department Name            | Description                     | Code            | Create Date |
|----------------------------|---------------------------------|-----------------|-------------|
| Chicago Bears              |                                 | chicagobears    | 9/11/09     |
| DC Comics                  |                                 | DCCOMICS        | 11/19/08    |
| DEMO TEST                  | DEMO TEST                       | DEMO TEST       | 7/7/09      |
| Demo University            | Entire University               | DEMO UNIV       | 11/10/08    |
| Institution                | Root department for institution | AAA999          | 1/1/06      |
| Marvel Comics              |                                 | MARVELCOMICS    | 11/19/08    |
| Rock and Roll Department 1 | Rock and Roll Department 1      | DEMO Rock 1     | 11/10/08    |
| Rock and Roll Department 2 | Rock and Roll Department 2      | DEMO Rock 2     | 11/10/08    |
| Rock and Roll School 1     | Rock and Roll School 1          | DEMO SCHOOL 1   | 11/10/08    |
| Rock and Roll SubDept      | Rock and Roll SubDept           | DEMO Rock Sub 1 | 11/10/08    |
| Sports Department 1        | Sports Department 1             | DEMO Sports 1   | 11/10/08    |
| Sports School 2            | Sports School 2                 | DEMO SCHOOL 2   | 11/10/08    |

#### Figure 2.H.17.3 – List of All Departments – List View

🗶 Excel | 🕗 XML | 🔁 PDF | 🎰 RTF

Tree View

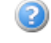

List View

### 18. List of All Users

The List of All Users Report produces a list of all users in the system. To make the report a manageable size, there are three options by which a user can filter the report.

One option is to select a letter of the alphabet from the drop-down list. The report will return results showing all users whose last names begin with the selected letter.

Alternatively, the report can be filtered by selecting a role or department. A user can also use any combination of the three filters to get granular information but at least one filter must be selected to return any results.

The report results are displayed as shown below (Figure 2.H.18.1). In the example below, the report was generated for the Central Administrator role. The list displays the employee's name, user name, home department, email address, the employee's role(s), and displays whether the employee is marked as a faculty member. Additionally, assuming the user has the appropriate right, the 'Manage Users' page for the employee can be selected by clicking on the magnifying glass icon in the 'Action' column.

# You have chosen the List of All Users Report

This report will produce a list of all users in the system. To begin, select the first letter of the last name you want to search. Selecting a letter will reduce the number of names shown in the report to a manageable amount. You can further limit the search by role or by Department. For departments, type at least three letters of the name and then wait three seconds. Then select your choice from the list of choices. The report can be run by last letter only, role only, department only, or any combination of the search criteria.

To run the report, the user will select 'Run Report'. The report results are displayed in a table format and can be exported to an Excel file, a PDF document, a Microsoft Word document, or an XML file. Press the Run Report button to launch the report.

| Select Letter of La     | st Name: [Select]     |
|-------------------------|-----------------------|
| Role:                   | Central Administrator |
| School /<br>Department: |                       |
|                         | Expand Search         |
| Run Report              | ]                     |

Based on your report selection below are the results. Please note that you can sort the results by clicking on the column header.

| 8 items found, displayir<br>1          | ng all items. |                          |                                |                                                                          |         |        |
|----------------------------------------|---------------|--------------------------|--------------------------------|--------------------------------------------------------------------------|---------|--------|
| Name                                   | User<br>Name  | Primary Department       | Email Address                  | Role Name                                                                | Faculty | Action |
| Angelo, Jerry - jangelo                | jangelo       | Chicago Bears            | csprehe@westmonroepartners.com | [Department Administrator, Central<br>Administrator]                     | Yes     | 9      |
| Disney, Walt -<br>99111101             | waltdisney    | DEMO TEST                | waltdisney@test.net            | [Department Manager, Central<br>Administrator]                           | Yes     | ۹,     |
| Functional User 1,<br>ECRT - ecrtfunc1 | ecrtfunc1     | NO PRIMARY<br>DEPARTMENT | ecrtfunc1@sampleemail.com      | [Central Administrator]                                                  | Yes     | 9      |
| Functional User 2,<br>ECRT - ecrtfunc2 | ecrtfunc2     | NO PRIMARY<br>DEPARTMENT | ecrtfunc2@sampleemail.com      | [Central Administrator]                                                  | Yes     | ۹,     |
| Functional User 3,<br>ECRT - ecrtfunc3 | ecrtfunc3     | NO PRIMARY<br>DEPARTMENT | ecrtfunc3@sampleemail.com      | [Central Administrator]                                                  | Yes     | 9      |
| Ruth, Babe - baberuth                  | baberuth      | Sports Department 1      | baberuth@test.net              | [Central Administrator, Department<br>Administrator]                     | Yes     | ۹,     |
| Smith, Lovie -<br>Ioviesmith           | loviesmith    | Chicago Bears            | csprehe@westmonroepartners.com | [Department Administrator, Department<br>Manager, Central Administrator] | Yes     | 9      |
| Turner, Ron - rturner                  | rturner       | Chicago Bears            | csprehe@westmonroepartners.com | [Central Administrator, Department<br>Administrator]                     | Yes     | Q      |
| 8 items found, displayir<br>1          | ng all items. |                          |                                |                                                                          |         |        |

#### Figure 2.H.18.1 – List of All Users Report

🗶 Excel | 🕗 XML | 🔁 PDF | 🞰 RTF

### 19. List of New Users Since Last Certification

The List of New Users Report generates a list of all users that were loaded into the system since the completion of the last certification period. Since the results are based on certification periods, the report can be executed only after selecting an employee type.

Once the applicable employee type has been selected, the user will select 'Run Report' (Figure 2.H.19.1).

# You have chosen the List of New Users Since Last Certification Report

This report will produce a list of new users since the last certification. The search can only be executed after selecting an employee type.

To run the report, the user will select 'Run Report'. The report results are displayed in a table format and can be exported to an Excel file, a PDF document, a Microsoft Word document, or an XML file. Press the Run Report button to launch the report.

| Employee Type: | Semi Annual Demo | ~ |
|----------------|------------------|---|
| Run Report     | ]                |   |

#### Figure 2.H.19.1 – New users since last certification period - entry

The report results are displayed as shown below (Figure 2.H.19.2)

# You have chosen the List of New Users Since Last Certification Report

This report will produce a list of new users since the last certification. The search can only be executed after selecting an employee type.

To run the report, the user will select 'Run Report'. The report results are displayed in a table format and can be exported to an Excel file, a PDF document, a Microsoft Word document, or an XML file. Press the Run Report button to launch the report.

| Employee Type: | Semi Annual Demo | ~ |  |
|----------------|------------------|---|--|
| Period:        | [Select]         | ~ |  |
| Run Report     |                  |   |  |

Based on your report selection below are the results. Please note that you can sort the results by clicking on the column header.

🗶 Excel | 🕢 XML | 🔁 PDF | 🔤 RTF

Figure 2.H.19.2 – New users since last certification period - Selection

Note: If there are not any NEW users, the message below will be displayed (Figure 2.H.19.3).

No new users since the last certification period have been found.

# **ECRT Reports**

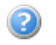

| List of New Users Since Last Certification | ¥ |
|--------------------------------------------|---|
|--------------------------------------------|---|

Welcome to the ECRT Reports page. Please select the report you would like to view from the drop down list above. Once you have selected the report, you will be provided the criteria from which you will choose to create the report. Most of the reports have the ability to be exported to PDF, XML, XLS, and RTF formats. There are some reports that are limited in their exporting formats make note of their limitations above the results on the reporting page.

# You have chosen the List of New Users Since Last Certification Report

This report will produce a list of new users since the last certification. The search can only be executed after selecting an employee type.

To run the report, the user will select 'Run Report'. The report results are displayed in a table format and can be exported to an Excel file, a PDF document, a Microsoft Word document, or an XML file. Press the Run Report button to launch the report.

| Employee Type: | Annual   | ~ |
|----------------|----------|---|
| Period:        | [Select] | ~ |
| Run Report     |          |   |

Figure 2.H.19.3 – No new users since last certification period

### 20. Monthly Commitment Summary Report

The Monthly Commitment Summary Report allows a user to view a twelve (12) month summary of commitments for an individual. This report displays the individual's commitments in a spreadsheet format for each award, by month.

To run the report, the user will select the month and year of the first month of the 12month period and the name of the employee to be viewed (Figure 2.H.20.1). Once this information has been entered, the user will select 'Run Report'.

# You have chosen the Monthly Commitment Summary Report

The Monthly Commitment Summary Report allows the user to view a twelve (12) month summary of Commitment. Use the fields provided to search for Commitment threshold entries. The search can be conducted using first name, last name, or id number of the user and the fiscal year for which you wish to view Commitment threshold entries. Results are produced more quickly using last name or id number. Searching by first name then last name will not produce results. The user must search by last name only, first name only, id number only, or by last name then first name. Type at least three letters of the name and then wait three seconds. Then select your choice from the list of choices.

Press the Run Report button to launch the report. The report results are displayed in a table format and can be exported to an Excel file, a PDF document, a Microsoft Word document, or an XML file.

| Month:     | July 💙 2007 💌            |
|------------|--------------------------|
| Employee:  | Brown Charlie - 99111125 |
| Run Report |                          |

The report displays all of the commitments for the employee over the selected 12-month period (Figure 2.H.20.2). The data displayed includes the employee's name, the account name, the start and end dates of the commitment, the commitment level over the course of the 12-month period for each account, and the cost share percentage over the same period. The commitments are totaled by month along the bottom of the report and the commitment on each account is averaged for the 12-month period along the far right side of the report.

Results of the Commitment Settings report are displayed in a scrollable window. Results are displayed 12 months from the selected month. Figure 2.H.20.1 – Monthly Commitment Summary Report - entry

| July 🕑 2007 💌            | July 🖌 2007              | onth:      |
|--------------------------|--------------------------|------------|
| Brown Charlie - 99111125 | Brown Charlie - 99111125 | mployee:   |
| ort                      |                          | Run Report |

Results of the Commitment Settings report are displayed in a scrollable window. Results are displayed 12 months from the selected month.

| Certifier:          | Brown Charlie - 99111125 | Job Position: |  |
|---------------------|--------------------------|---------------|--|
| Primary Department: | DEMO TEST - DEMO TEST    |               |  |

| Category 🔺        | Grant                                                                            | Start<br>Date | End<br>Date | Committed<br>Effort | Cost<br>Share | Total<br>Commitment | July | Aug | Sep  | Oct | Nov | Dec  | Jan   | Feb | March | April | May | June | Avg.   |
|-------------------|----------------------------------------------------------------------------------|---------------|-------------|---------------------|---------------|---------------------|------|-----|------|-----|-----|------|-------|-----|-------|-------|-----|------|--------|
| Sponsored         | 320117 -<br>Sponsored<br>Research -<br>(Tenure/Tenure-<br>Track Faculty<br>Only) | 10/1/07       | 9/30/09     | 25%                 | 0%            | 25%                 | 0%   | 0%  | 0%   | 25% | 25% | 25%  | 25%   | 25% | 25%   | 25%   | 25% | 25%  | 18.75% |
|                   | 420019 -<br>Sponsored<br>Research -<br>(Tenure/Tenure-<br>Track Faculty<br>Only) | 7/1/07        | 6/30/09     | 25%                 | 5%            | 30%                 | 30%  | 30% | 30%  | 30% | 30% | 30%  | 30%   | 30% | 30%   | 30%   | 30% | 30%  | 30.00% |
|                   | 524195 -<br>Sponsored<br>Research -<br>(Tenure/Tenure-<br>Track Faculty<br>Only) | 1/1/08        | 5/31/09     | 35%                 | 0%            | 35%                 | 0%   | 0%  | 0%   | 0%  | 0%  | 0%   | 35%   | 35% | 35%   | 35%   | 35% | 35%  | 17.50% |
| Sponsored Totals: |                                                                                  |               |             | 85%                 | 5%            | 90%                 | 30%  | 30% | 30%  | 55% | 55% | 55%  | 90%   | 90% | 90%   | 90%   | 90% | 90%  | 66.25% |
| Grand Totals:     |                                                                                  |               |             | 85%                 | 5%            | 90%                 | 30%  | 30% | 30%  | 55% | 55% | 55%  | 90%   | 90% | 90%   | 90%   | 90% | 90%  | 66.25% |
|                   |                                                                                  |               |             |                     |               |                     |      |     |      | 23  | Exc | el I | > XMI | 12  | PDF   | R R   | TF  |      |        |
| <                 |                                                                                  |               |             |                     |               |                     |      |     | 1111 |     |     |      |       |     |       |       |     |      | >      |

Figure 2.H.20.2 – Monthly Commitment Summary Report results

### 21. Monthly Funding and Effort Information Report

The Monthly Funding and Effort Information Report displays the distribution of labor charges for a certifier for a specific month. The report allows Coordinators to know which accounts are being charged and the percentage of the total salary that is charged to each account.

To run this report, the user will select 'Monthly Funding and Effort Information Report' from the drop-down menu. The following screen appears (Figure 2.H.21.1):

# Select from the following list of ECRT reports

Monthly Funding and Effort Information Report

Welcome to the Reports section of the application. Please select a report from the above drop down list selections. Upon making a selection, you will then be given appropriate criteria to select from before you will be able to run the report. Most of the reports have the ability to be exported into the PDF format.

# You have chosen the Monthly Effort Report

The Monthly Effort Report facilitates the appropriate distribution of labor charges to sponsored and non-sponsored activity the individual is currently putting forth Effort on. Please review this report with the individual to determine if the distribution of Effort appropriately reflects the period specified in this report and that it reasonably reflects expectations about labor Effort for the upcoming month. If the report is incorrect, it may require an adjustment to charges made to the grant. If the report does not reflect planned Effort, then it may also require an adjustment to the labor distribution for the upcoming month.

To begin this search, please enter a month and year. If no month and year are entered, the system will default to the last Effort period. The search can be conducted using first name, last name, or ID number. Results are produced more quickly using last name or Id number. To further narrow the search result, the search can be conducted using department name.

Press the Run Report button to launch the report in PDF format.

| Month:      | January 🔽 2006 💌          |
|-------------|---------------------------|
| Employee:   | Alberts Leonard - 1460491 |
| Department: |                           |
| Run Report  |                           |

#### Figure 2.H.21.1 - Funding and Effort Information Report Data Entry

The report can be run for only one month at a time. The user will select the month and the year to be viewed from the drop-down menus. The user then can run the report for one certifier or for an entire department. In this example, we will run it for one certifier. When the parameters are entered, the user will select 'Run Report'. The report is generated in PDF format and appears in a new window (Figure 2.H.21.2).

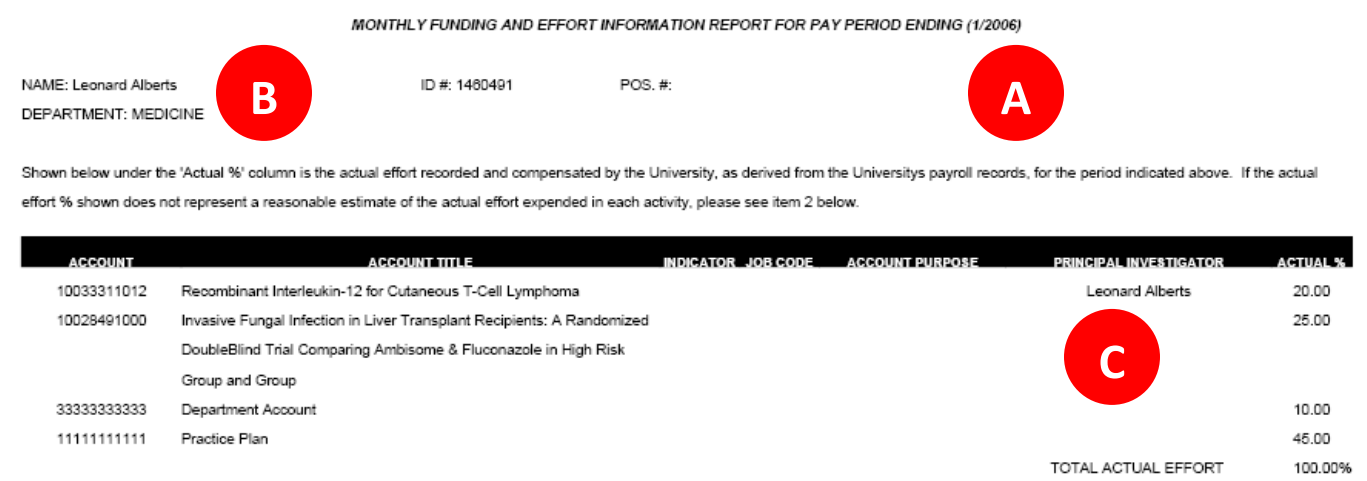

1. IF THE PERCENTAGES ARE CORRECT, NO ACTION IS NECESSARY.

2. IF CHANGES ARE NEEDED, PRINT FORM, CHANGE PERCENTAGES (IN INK), COMPLETE THE FORM BELOW, AND SUBMIT TO THE SPONSORED PROGRAMS OFFICE ON YOUR CAMPUS.

#### Figure 2.H.21.2 - Funding and Effort Information Report – page 1

The first page of the report shows the distribution information. The header of the report shows the period for which the report was run (A). In this example, the report was run for the period of January 2006. The name, employee number, department, and position number are listed below the header (B).

In the middle of the report is the information about the salary distribution for this period. The report displays the account number, account name, job code if applicable, account purpose (if applicable), PI if there is one attached to the account, and the percentage of the total salary for which the account is responsible (C).

The second page of the report is available for administrators to make corrections to the distribution (Figure 2.H.21.3). The process for changing salary distribution is institution-specific; please contact your effort coordinator for information about your institution's policies and procedures.

#### MONTHLY FUNDING AND EFFORT INFORMATION REPORT FOR PAY PERIOD ENDING (1/2006)

| NAME: Leonard Alberts                 | ID #: 1460491                 | POS. #:                    |                  |                      |                 |              |  |  |  |  |  |
|---------------------------------------|-------------------------------|----------------------------|------------------|----------------------|-----------------|--------------|--|--|--|--|--|
| DEPARTMENT: MEDICINE                  |                               |                            |                  |                      |                 |              |  |  |  |  |  |
|                                       | SALARY JOURNAL REG            | UEST AND/OR RETROACTIVE T  | RANSFER OF CHA   | RGES                 |                 |              |  |  |  |  |  |
| TRANSFER SALARY                       | EXPENSE TO                    |                            | TF               | ANSFER SALARY EXP    | ENSE FROM       |              |  |  |  |  |  |
| (DEBIT)                               |                               |                            | (CREDIT)         |                      |                 |              |  |  |  |  |  |
| ACCOUNT NO OBJ SALA                   | ARY AMOUNT EFFORT %           | ACCOUNT NO                 | OBJ              | SALARY AMOUNT        | EFFORT %        | PAY ID       |  |  |  |  |  |
|                                       |                               |                            |                  |                      |                 |              |  |  |  |  |  |
|                                       | MONTHLY BASE                  | SALARY                     |                  |                      |                 |              |  |  |  |  |  |
| REQUIREMENTS                          |                               |                            |                  |                      |                 |              |  |  |  |  |  |
| A. A COPY OF APPLICABLE LABOR DISTRIE | BUTION OR SALARY SYSTEM SCR   | EEN MUST BE ATTACHED TO TH | HIS FORM.        |                      |                 |              |  |  |  |  |  |
| B. CHANGES IN THE EFFORT OVER 90 DAY  | 'S FROM THE DATE THE SALARY V | VAS INCORRECTLY CHARGED, I | REQUIRE A WRITTE | EN JUSTIFICATION FOR | THE DELAY IN PR | OCESSING THE |  |  |  |  |  |
| CORRECTION. IF THE REASON IS THE REC  | EIPT OF A LATE AWARD, INCLUDE | A COPY OF THE AWARD.       |                  |                      |                 |              |  |  |  |  |  |
| C. FOR EFFORT CHANGES THAT CONTINUE   | E BEYOND THIS REPORTING PERI  | OD, A SALARY CHANGE FORM   | MUST BE SEPARAT  | ELY SUBMITTED.       |                 |              |  |  |  |  |  |
| D. ALL SIGNATURE LINES MUST BE COMPL  | ETED AND DATED.               |                            |                  |                      |                 |              |  |  |  |  |  |
| PREPARER/CONTACT - NAME               |                               | DATE                       |                  | PHONE                |                 |              |  |  |  |  |  |
| 1. SIGNATURE OF EMPLOYEE AFFECTED     |                               | DATE                       |                  |                      |                 |              |  |  |  |  |  |
| 2. SIGNATOR OF A/C TO BE CHARGED      |                               | DATE                       |                  |                      |                 |              |  |  |  |  |  |
| 3. SIGNATOR OF A/C TO BE CREDITED     |                               | DATE                       |                  |                      |                 |              |  |  |  |  |  |
| 4. BUDGET/SPONSORED EXP. CTRL APPPR   | ROVAL                         | DATE                       |                  |                      |                 |              |  |  |  |  |  |
| 5 JOURNAL PREPARED BY                 |                               | DATE                       |                  |                      |                 |              |  |  |  |  |  |

### Figure 2.H.21.3 - Funding and Effort Information - page 2

### 22. Payroll Adjustment Reconciliation Report

The Payroll Adjustment Reconciliation Report provides a list of certifiers within a department that have effort certification statements that have outstanding payroll adjustments that have been loaded through the payroll data load and that apply to a certified effort statement. The results also display those certifiers who have statements that have been reopened through the Payroll Adjustment Reconciliation process.

To run the report, the user will enter the department that to be viewed. Once the department has been selected, the user will select 'Run Report'. The report results are displayed as shown below (Figure 2.H.22.1).

# You have chosen the Paygoll Adjustment Reconciliation Report

The Payroll Adjustment Reconciliation Report provides a list of certifiers with Effort statements that have been reopened via the payroll adjustment reconciliation process. The results also display which Department(s) have payroll transactions currently suspended.

Enter the Department that you would like to search. Type at least three letters of the name and then wait three seconds. Then select your choice from the list of choices.

To run the report, the user will select 'Run Report'. The report results are displayed in a table format and can be exported to an Excel file, a PDF document, a Microsoft Word document, or an XML file. Press the Run Report button to launch the report.

| School /<br>Department: | Rock and Roll SubDept                                          |                              |              |
|-------------------------|----------------------------------------------------------------|------------------------------|--------------|
|                         | Expand Search                                                  |                              |              |
| Run Report              | ]                                                              |                              |              |
| Based on your rep       | port selection below are the results. Please note that you can | esults by clicking on the co | lumn header. |

#### Certifer With Effort Cards Reopened Via Payroll Adjustment Reconciliation

Nothing found to display.

#### Department Payroll That is Currently Suspended

| Certifier     | Employee Id          | Payroll Start Date | Payroll End Date | Date Created | Amount  |
|---------------|----------------------|--------------------|------------------|--------------|---------|
| Plant, Robert | <b>B</b> robertplant | 07/01/2007         | 07/14/2007       | 11/20/2008   | 2500.00 |
| Plant, Robert | robertplant          | 07/15/2007         | 07/28/2007       | 11/20/2008   | 2500.00 |
| Plant, Robert | robertplant          | 07/29/2007         | 08/11/2007       | 11/20/2008   | 2500.00 |
| Plant, Robert | robertplant          | 08/12/2007         | 08/25/2007       | 11/20/2008   | 2500.00 |
| Plant, Robert | robertplant          | 08/26/2007         | 09/08/2007       | 11/20/2008   | 2500.00 |
| Plant, Robert | robertplant          | 09/09/2007         | 09/22/2007       | 11/20/2008   | 3928.57 |

🗶 Excel | 🕗 XML | 🔁 PDF | 🞰 RTF

### Figure 2.H.22.1 – Payroll Adjustment Reconciliation Report

The report contains two sections (Figure 2.H.22.1). The first section (A) is the list of those certifiers whose certification statements were reopened through the Payroll Adjustment Reconciliation process. In the example above, there were no statements that were reopened.

The second section of the report shows those certifiers that have payroll transactions that apply to certified effort statements that need to be addressed, i.e. suspended transactions (B). The certifier's name, employee ID, the pay period start and end dates

#### **Proprietary and Confidential**

of the suspended transactions, the date the transactions were loaded, and the amount of the transactions.

The report lists the transactions that need to be addressed; to dispose of the transactions, the user will need to access the Payroll Adjustment Reconciliation table through the 'Manage Effort Tasks' screen, assuming the user has the responsibility and the rights assigned for this task.
# 23. Payroll and Cost Share Report

The Payroll and Cost Share Report is a summary report showing all payroll and cost share transactions for a specific individual and date range. The Payroll and Cost Share Report aggregates all payroll and cost share transactions in a single report for those institutions that are using the non-companion accounting model of cost sharing and that have the cost share transactions in their source system to be loaded in the Payroll file. This report is similar in appearance to the Effort Certification Payroll Report but includes two additional columns – one showing the dollar amount of the cost share and one showing the percentage of the total of the cost share transaction.

The date range for this report can be set one of two ways. First, the report can be run by selecting a Start Date and an End Date. If the user selects this option, the report will return results based on the "payroll start date" and "payroll end date" of the payroll transactions. The transactions will appear on the report as long as both the start and end dates are within the selected date range. The system does not return results for partial periods. This allows the user to run a report that crosses effort periods but is more relevant to the Account activity.

The alternate way of setting the range is by selecting 'Employee Type'. This will prompt the user to select the type of employee, which in turn determines the periods that can be reviewed. The report will return results based on the period of performance that is selected. Payroll transactions will appear on the report as long as both the start and end dates are within the selected period of performance. The system does not return results for partial periods.

The user also can filter the results to show base payroll, supplemental pay, or both pay types.

To run the report, the user then must enter an employee's name. Once the employee's name has been selected, the user will select 'Run Report'. The report results are displayed as shown below (Figure 2.H.23.1).

#### You have chosen the Payroll and Cost Share Report

The Payroll and Cost Share Report is a summary report showing all payroll and cost share transactions for a specific individual and date range. The date range can be set one of two ways. First, the report can be run by selecting a Start Date and an End Date. This allows the user to run a report that crosses effort periods but is more relevant to the Account activity.

The alternate way of setting the range is by selecting 'Employee Type'. This will prompt the user to select the type of employee, which in turn determines the periods that can be reviewed. Selecting the employee type does not mean you will get data only for those employees with this employee type. The employee type select simply provides a date range for the query.

To run the report, the user then must enter an employee's name. When entering an employee name, the system will provide options based on the letters as they are typed and the user will select the correct name when it appears. Type at least three letters of the name, wait three seconds, then select your choice from the list. After selecting the correct name, select 'Run Report'.

If there is no information in the system for the parameters that are selected, then a message to that effect will be presented.

| Date By:                   | ⊙ Dates O Employee Type      |
|----------------------------|------------------------------|
| Start Date:                | 01/01/2010                   |
| End Date:                  | 12/24/2010                   |
| Employee:                  | Batum Nicolas - nicolasbatum |
| Search By Payroll<br>Type: | ⊙ Base O Supplemental O Both |
| Run Report                 |                              |

Employee Name: Nicolas Batum - nicolasbatum Department Name: Blazers Department Department Code: Blazers Department

| Account                 | Pay Period               | Payroll        | Pay %    | Cost Share     | CS %     |
|-------------------------|--------------------------|----------------|----------|----------------|----------|
| 353 - Dunks             | 07/01/2009 to 06/30/2010 | \$0.00         | 0.00 %   | \$524,999.62   | 35.00 %  |
|                         | 07/01/2009 to 06/30/2010 | \$0.00         | 0.00 %   | (\$524,999.62) | -35.00 % |
| Subtotal                |                          | \$0.00         | 0.00 %   | \$0.00         | 0.00 %   |
| 555 - Bad Breaker Upper | 07/01/2010 to 06/30/2011 | \$500,000.00   | 33.33 %  | \$434,999.72   | 29.00 %  |
| Subtotal                |                          | \$500,000.00   | 33.33 %  | \$434,999.72   | 29.00 %  |
| 743 - Koko              | 07/01/2010 to 06/30/2011 | \$999,999.00   | 66.67 %  | (\$434,999.72) | -29.00 % |
| Subtotal                |                          | \$999,999.00   | 66.67 %  | (\$434,999.72) | -29.00 % |
| Total                   |                          | \$1,499,999.00 | 100.00 % | \$0.00         | 0.00 %   |

#### Figure 2.H.23.1 – Payroll and Cost Share Report

X Excel | 🖸 XML | 🔁 PDF | 🔂 RTF

# 24. Potential Certification Conflict Report

The Potential Certification Conflict Report lists those effort certification statements with sponsored activity that were certified and processed by the same individual. The report is generated by selecting Potential Certification Conflict Report from the drop-down menu.

To run the report, the user will select 'Run Report'. The report results are displayed as shown below (Figure 2.H.24.1). The report displays the name of the employee whose effort statement it is, the certification period start and end dates, the user who certified and processed the effort statement, and finally, an icon showing whether the effort statement had an attachment.

# You have chosen the Potential Certification Conflict Report

The Potential Certification Conflict Report lists those Effort certification cards with sponsored activity that were certified and processed by the same individual. The report is generated by selecting Potential Certification Conflict Report from the drop down menu.

To run the report, the user will select 'Run Report'. The report results are displayed in a table format and can be exported to an Excel file, a PDF document, a Microsoft Word document, or an XML file. Press the Run Report button to launch the report.

Run Report

Based on your report selection below are the results. Please note that you can sort the results by clicking on the column header.

| Certifier Name                    | Period Start Date | Period End Date | Certifying & Processing User | Attachment(s) |
|-----------------------------------|-------------------|-----------------|------------------------------|---------------|
| Alberts , Leonard - 1460491       | 10/01/2006        | 12/31/2006      | Kathryn Edelstein            |               |
| Ballard , Deborah - 0603635       | 01/01/2005        | 03/31/2005      | Mathieu Abundis              |               |
| Bernard , Dr. Douglas M - 0211396 | 01/01/2005        | 03/31/2005      | Mr. Tim J Karoli             |               |
| Leclerc , Bradley - 1260097       | 01/01/2005        | 03/31/2005      | Mathieu Abundis              |               |

Figure 2.H.24.1 – Potential Certification Conflict Report

# 25. Profile Cost Share Report

The Profile Cost Share Report lists all cost share entries that were created by the profile tool. The report can be generated to show all transactions for an individual, to a specific account, from a specific account, after a specific date, before a specific date, by employee type and period or any combination of the previous.

Like previous reports, the date range can be set by entering start and end dates or employee type and period. Then there are four fields of input – Employee, School or Department, To Account, or From Account, (Figure 2.H.25.1).

To run the report, the user will select 'Run Report'. The report results are displayed in a table format and can be exported to an Excel file, a PDF document, a Microsoft Word document, or an XML file. Press the Run Report button to launch the report.

| Date By:                | O Dates 💿 Employee Type |
|-------------------------|-------------------------|
| Employee Type:          | Quarterly               |
| Period:                 | 3/1/2009 to 5/31/2009   |
| Employee:               | Leigh Vivien - 100289a  |
| School /<br>Department: |                         |
|                         | Expand Search           |
| To Account:             |                         |
| From Account:           |                         |
| Run Report              |                         |

## Figure 2.H.25.1 – Profile Cost Share Data Entry

For a query about an individual, the report will show all of the cost share entries within the specified date range that were created using the profile tool. The user will select the correct name from the drop-down list that is generated based on the letters entered for the name. Next, the user will select the date range for the report and click 'Run Report'. In this example, we selected a specific employee but did not enter any other parameters. The following report was produced (Figure 2.H.25.2).

| Name                  | To Account                              | From<br>Account         | Profile<br>CS% | CS Date<br>Range               | Period of Performance                  | Period<br>Days | Distribution<br>Date | CS<br>Days | % of<br>Time<br>Period | Prorated<br>CS% | Actions |
|-----------------------|-----------------------------------------|-------------------------|----------------|--------------------------------|----------------------------------------|----------------|----------------------|------------|------------------------|-----------------|---------|
| User3,<br>Profile<br> | LONGPROJA -<br>Some pretty<br>long gran | PROJC -<br>PROJECT<br>C | 64.91          | 01/01/2008<br>to<br>06/30/2008 | 01/01/2008 to 12/31/2008               | 366            | 01-01-2008           | 182        | 49.73                  | 32.27           | Q       |
|                       |                                         | PROJC -<br>PROJECT<br>C | 0.09           | 01/01/2008<br>to<br>06/30/2008 |                                        | 366            | 01-01-2008           | 182        | 49.73                  | 0.04            | 9       |
|                       |                                         | PROJC -<br>PROJECT<br>C | 64.91          | 08/01/2008<br>to<br>12/31/2008 |                                        | 366            | 08-01-2008           | 153        | 41.80                  | 27.14           | Q       |
|                       |                                         | PROJC -<br>PROJECT<br>C | 5.09           | 08/01/2008<br>to<br>12/31/2008 |                                        | 366            | 08-01-2008           | 153        | 41.80                  | 2.13            | Q       |
|                       |                                         |                         |                |                                | 01/01/2008 to 12/31/2008 Account Total |                |                      |            |                        | <u>61.59</u>    |         |
|                       | PROJA-<br>PROJECTA                      | PROJC -<br>PROJECT<br>C | 64.91          | 07/01/2008<br>to<br>07/31/2008 |                                        | 366            | 07-01-2008           | 31         | 8.47                   | 5.50            | Q       |
|                       |                                         | PROJC -<br>PROJECT<br>C | 10.09          | 07/01/2008<br>to<br>07/31/2008 |                                        | 366            | 07-01-2008           | 31         | 8.47                   | 0.85            | Q       |
|                       |                                         |                         |                |                                | 01/01/2008 to 12/31/2008 Account Total |                |                      |            |                        | <u>6.35</u>     |         |

🗶 Excel | 🖸 XML | 🔁 PDF | 🎰 RTF

## Figure 2.H.25.2 – Profile Cost Share by Employee

The report shows the employee, the account receiving the cost sharing, the account supplying the cost sharing, the percentage entered on the profile, the date range of the transaction, and the date range of the affected certification period. After that, the report shows the number of days in the period, the start date of the profile, the number of days in this period to which the cost share applies, and what percentage of the period that includes. The prorated percentage is the cost share actually applied to the effort statement (equal to the percentage of time period multiplied by the percentage entered on the profile). Selecting the magnifying glass in the 'Actions' column will display the profile that created this entry.

The Profile Cost Share Report can also be generated for accounts that may be receiving cost share entries (Figure 2.H.25.3).

| Date By:                | 🔿 Dates 💿 Employee Type                                      |  |
|-------------------------|--------------------------------------------------------------|--|
| Employee Type:          | Quarterly                                                    |  |
| Period:                 | 3/1/2009 to 5/31/2009                                        |  |
| Employee:               |                                                              |  |
| School /<br>Department: |                                                              |  |
|                         | Expand Search                                                |  |
| To Account:             | 910157a - REGULATION OF UROKINASE RECEPTOR EXPRESSION IN COL |  |
| From Account:           |                                                              |  |
| Run Report              |                                                              |  |

Based on your report selection below are the results. Please note that you can sort the results by clicking on the column header.

| Name                   | To Account                                 | From<br>Account                               | Profile<br>CS% | CS Date<br>Range               | Period of Performance                  | Period<br>Days | Distribution<br>Date | CS<br>Days | % of<br>Time<br>Period | Prorated<br>CS% | Actions |
|------------------------|--------------------------------------------|-----------------------------------------------|----------------|--------------------------------|----------------------------------------|----------------|----------------------|------------|------------------------|-----------------|---------|
| Leigh,<br>Vivien -<br> | 910157a -<br>REGULATION<br>OF<br>UROKINASE | 115091a -<br>Cancer<br>Biology -<br>Personnel | 1.00           | 04/22/2009<br>to<br>05/31/2009 | 03/01/2009 to 05/31/2009               | 92             | 04-22-2009           | 40         | 43.48                  | 0.43            | Q       |
|                        |                                            | 115091a -<br>Cancer<br>Biology -<br>Personnel | 1.00           | 04/22/2009<br>to<br>05/31/2009 |                                        | 92             | 04-22-2009           | 40         | 43.48                  | 0.43            | Q       |
|                        |                                            | 440415a -<br>Cancer<br>Biology                | 7.50           | 04/22/2009<br>to<br>05/31/2009 |                                        | 92             | 04-22-2009           | 40         | 43.48                  | 3.26            | Q       |
|                        |                                            |                                               |                |                                | 03/01/2009 to 05/31/2009 Account Total |                |                      |            |                        | <u>4.13</u>     |         |

#### Figure 2.H.25.3 - Profile Cost Share by "To Account"

Likewise, a report can be generated showing those accounts that are supplying cost share. In the following example, we specified only an account from which cost share adjustments have been posted and no other parameters. The following report was generated (Figure 2.H.25.4).

🗶 Excel | 🕗 XML | 🔁 PDF | 🞰 RTF

| Date By:                | O Dates 💿 Employee Type  |
|-------------------------|--------------------------|
| Employee Type:          | Quarterly                |
| Period:                 | 3/1/2009 to 5/31/2009    |
| Employee:               |                          |
| School /<br>Department: |                          |
|                         | Expand Search            |
| To Account:             |                          |
| From Account:           | 440415a - Cancer Biology |
| Run Report              |                          |

Based on your report selection below are the results. Please note that you can sort the results by clicking on the column header.

| Name                   | To Account                                 | From<br>Account                | Profile<br>CS% | CS Date<br>Range               | Period of Performance                  | Period<br>Days | Distribution<br>Date | CS<br>Days | % of<br>Time<br>Period | Prorated<br>CS% | Actions |
|------------------------|--------------------------------------------|--------------------------------|----------------|--------------------------------|----------------------------------------|----------------|----------------------|------------|------------------------|-----------------|---------|
| Leigh,<br>Vivien -<br> | 910157a -<br>REGULATION<br>OF<br>UROKINASE | 440415a -<br>Cancer<br>Biology | 7.50           | 04/22/2009<br>to<br>05/31/2009 | 03/01/2009 to 05/31/2009               | 92             | 04-22-2009           | 40         | 43.48                  | 3.26            | Q       |
|                        |                                            |                                |                |                                | 03/01/2009 to 05/31/2009 Account Total |                |                      |            |                        | <u>3.26</u>     |         |
|                        | 912014a - A<br>ROLE FOR PML<br>IN GENOM    | 440415a -<br>Cancer<br>Biology | 27.50          | 04/22/2009<br>to<br>05/31/2009 |                                        | 92             | 04-22-2009           | 40         | 43.48                  | 11.96           | Q       |
|                        |                                            | 440415a -<br>Cancer<br>Biology | 2.50           | 04/22/2009<br>to<br>05/31/2009 |                                        | 92             | 04-22-2009           | 40         | 43.48                  | 1.09            | Q       |
|                        |                                            |                                |                |                                | 03/01/2009 to 05/31/2009 Account Total |                |                      |            |                        | <u>13.05</u>    |         |

🗶 Excel | 🖸 XML | 🔁 PDF | 🞰 RTF

Figure 2.H.25.4 - Profile Cost Share by "From Account"

## 26. Accounts Without Principle Investigators Report

The Accounts Without Principle Investigators Report lists all of the awards and accounts that do not have a PI assigned to them.

To run the report, the user will select 'Run Report'. The report results are displayed are shown below (Figure 2.H.26.1).

# You have chosen the Accounts Without Principal Investigators Report

This report will produce a list of Accountss that do not have an assigned principal investigator.

To run the report, the user will select 'Run Report'. The report results are displayed in a table format and can be exported to an Excel file, a PDF document, a Microsoft Word document, or an XML file. Press the Run Report buttor is launch the report.

Run Report

#### 11,392 items found, displaying 1 to 50. [First/Prev] 1, 2, 3, 4, 5, 6, 7, 8 [Next/Last]

| Number      | Name                                                                        | Department                               | Start Date | End Date   |
|-------------|-----------------------------------------------------------------------------|------------------------------------------|------------|------------|
| 16976416088 | A New Animal Model for Mammary Oncogene Discovery                           | SOCIAL SCI RES FAC CTR                   | 07/01/2002 | 06/30/2003 |
| 502397      | "A PROSPECTIVE, RANDOMIZED, DOUBLE-BLIND, DOUBLE-<br>DUMMY, FORC            | 3101456 - MEDICINE - NEPHROLOGY          | 10/08/2003 | 06/30/2005 |
| 33004088    | "MILLER ADA" UMMG                                                           | 3101436 - MEDICINE - HEMATOLOGY          | 06/01/1988 | N/A        |
| 16976616231 | ''Path-Ipediatric Use of Amlodipine in the Treatment<br>of Hypertension_I'' | PEDIATRICS                               | 09/01/1999 | 04/10/2001 |
| 17417816004 | ''Stem Cell Gene Therapy for Pediatric<br>Aids''                            | EPIDEMIOLOGY                             | 01/01/2000 | 12/31/2000 |
| 16976636308 | ''Strata Valve in the Management of Hydrocephalus<br>Clincial Study G990157 | PEDIATRICS                               | 09/29/2000 | 09/28/2001 |
| 16976456131 | " Prevention of Insulin Dependent Diabetes Mellitus"                        | PHYSIOLOGY                               | 09/01/1997 | 08/31/1998 |
| 17436636319 | "Gene Theraphy for severe Combined Immune Deficiencies"                     | HOUSING SERVICES                         | 09/15/1996 | 08/31/2001 |
| 17436369062 | "Molecular Basis Of Lung Morph                                              | 260 - COLLEGE OF ENGINEERING             | 04/01/1998 | 03/31/2003 |
| 16976436758 | "Statistics Center for Pediatric Type 2 Diabetes Therapy"                   | ST ANTHONY FALLS LABORATORY              | 09/01/2002 | 02/28/2003 |
| 17428119139 | "The Role of Negative Modulation of Neovasculrization"                      | UMC FOOD SERVICE                         | 07/01/1999 | 05/31/2004 |
| 81138201    | (A106)BLDG 36-HEATING INSTALLATION                                          | 4251500 - OTHER CONSTRUCTION<br>PROJECTS | 03/06/2001 | N/A        |
| 81140401    | (A125)SAN AMARO LAND TRUST-SA#1                                             | 4251500 - OTHER CONSTRUCTION<br>PROJECTS | 04/18/2001 | N/A        |

Figure 2.H.26.1 – Accounts Without Principle Investigators Report

The report displays the account number, account name, department to which the account is assigned, and the start and end dates of the account.

# 27. Required Effort Greater than 100% Report

The 'Required Effort Greater than 100% Report' displays all accounts/awards for individuals where the required effort for the remaining period of the commitment is greater than 100% due to certified effort being significantly less than the committed effort. As such, a certifier must have at least one active commitment to be subject to this analysis and to appear on this report.

To run the report, the user will select the 'Required Effort Greater Than 100%' option from the 'View Reports' drop-down list. The user will then select the 'Run Report' button (Figure 2.H.27.1).

# You have chosen the Required Effort Greater Than 100% Report

This report displays all accounts/awards for individuals where the required effort for the remaining period of the Commitment is greater than 100%, due to certified effort being significantly less than the Commitment.

Press the Run Report button to launch the report. The report results are displayed in a table format and can be exported to an Excel file, a PDF document, a Microsoft Word document, or an XML file.

|         |     |     | -  |
|---------|-----|-----|----|
| Run     | Rei | nor | t  |
| - r vun | 116 | 501 | ۰. |

#### Figure 2.H.27.1 – Running the report

The report displays the name of the certifier, the name of the account/award on which the certifier has the commitment, the start and end date of the commitment, the commitment percentage, the certified percentage, and the required effort percentage (Figure 2.H.27.2).

Certified effort is calculated in a manner similar to the required effort calculation. The formula for calculating certified effort is:

((days of commitment in first POP / total days of commitment) \* certified percentage of first POP) + ((days of commitment in second POP / total days of commitment) \* certified percentage of second POP) + ((days of commitment in Nth POP / total days of commitment) \* certified percentage of Nth POP)

Example:

- One year commitment from December 1 to November 30 (365 days)
- Commitment of 20%
- Semi-annual periods of performance of January 1 June 30 (181 days) and July 1-December 31 (184 days)
- If the first period of performance is certified at 3% (given the short time period), the certified effort calculation is:
  - o (31 /365) \* .03 = 0.25%
- If the second period of performance is certified at 25%, the certified effort calculation is:
  - o ((31/365) \* .03) + (181/365 \* .25) = 13%

## Proprietary and Confidential

# You have chosen the Required Effort Greater Than 100% Report

This report displays all accounts/awards for individuals where the required effort for the remaining period of the Commitment is greater than 100%, due to certified effort being significantly less than the Commitment.

Press the Run Report button to launch the report. The report results are displayed in a table format and can be exported to an Excel file, a PDF document, a Microsoft Word document, or an XML file.

| Run Report                                                                                                    |                 |  |  |  |  |
|----------------------------------------------------------------------------------------------------|-----------------|--|--|--|--|
| Based on your report selection below are the results. Please note that you can sort the results by clicking on the column header. | Related Reports |  |  |  |  |

| Certifier Name              | Grant                           | Commitment Dates         | Committed % | Certified % | Required Effort % |
|-----------------------------|---------------------------------|--------------------------|-------------|-------------|-------------------|
| Agassi, Andre - andreagassi | 21Wind - Wind Resistant Rackets | 07/01/2009 to 02/28/2010 | 80.00%      | 0.00%       | 128.74%           |

#### X Excel | 🛛 XML | 🔁 PDF | 🎰 RTF

#### Figure 2.H.27.2 – Required Effort Greater Than 100% Report results

Selecting the name of the account from the Grant column will lead the user to the Award/Account Summary page.

Selecting the 'Related Reports' link (Figure 2.H.27.3) allows the user to select one of the remaining two 'Commitment to Actual' reports – the 'Certified Effort Less Than Committed Effort Report' and the 'Required Effort Greater Than 100% Report.'

## You have chosen the Required Effort Greater Than 100% Report

This report displays all accounts/awards for individuals where the required effort for the remaining period of the Commitment is greater than 100%, due to certified effort being significantly less than the Commitment.

Press the Run Report button to launch the report. The report results are displayed in a table format and can be exported to an Excel file, a PDF document, a Microsoft Word document, or an XML file.

| Run Report                    |                                     |                                      |                                 |                    |                                                                       |
|-------------------------------|-------------------------------------|--------------------------------------|---------------------------------|--------------------|-----------------------------------------------------------------------|
| Based on your report selectio | n below are the results. Please not | e that you can <u>sort the res</u> i | <mark>ults</mark> by clicking ( | on the column hea  | ade . Related Reports<br>Certified Effort Less Than Effort Commitment |
| Certifier Name                | Grant                               | Commitment Dates                     | Committed %                     | Certified % Requir | red If Required Effort Greater Than Available Effort                  |
| Agassi, Andre - andreagassi   | 21Wind - Wind Resistant Rackets     | 07/01/2009 to 02/28/2010             | 80.00%                          | 0.00%              | 128.74%                                                               |
|                               |                                     |                                      |                                 | Excel              | 🐼 XML   🔁 PDF   🔤 RTF                                                 |

Figure 2.H.27.3 – Related Commitment Monitoring Reports

# 28. Required Effort Greater than Available Effort Report

The 'Required Effort Greater than Available Effort Report' displays all accounts/awards for individuals where the required effort for the remaining period of the commitment is greater than the available effort due to certified effort being significantly less than the committed effort and additional commitments for the individual that may have begun during that time period. As such, a certifier must have at least one active commitment to be subject to this analysis and to appear on this report.

To run the report, the user will select the 'Required Effort Greater Than Available Effort' report option from the 'View Reports' drop-down list. The user will then select the 'Run Report' button (Figure 2.H.28.1).

# You have chosen the Required Effort Greater Than Available Effort Report

This report displays all accounts/awards for individuals where the required effort for the remaining period of the Commitment is greater than the available effort, due to both certified effort being significantly less than the Commitment and other effort commitments that the individual may have during that time period.

Press the Run Report button to launch the report. The report results are displayed in a table format and can be exported to an Excel file, a PDF document, a Microsoft Word document, or an XML file.

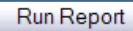

#### Figure 2.H.28.1 – Running the report

The report displays the name of the certifier, the name of the account/award on which the certifier has the commitment, the start and end date of the commitment, the commitment percentage, the certified percentage, the required effort, and the total additional commitments for the same periods of performance (Figure 2.H.28.2).

| Based on your report selection below are the results. Please note that you can sort the results by clicking on the column header. Related Reports |                                           |                             |           |           |                 |                    |  |  |  |  |
|----------------------------------------------------------------------------------------------------|-------------------------------------------|-----------------------------|-----------|-----------|-----------------|--------------------|--|--|--|--|
| Cortifior Namo                                                                                                    | Grant                                     | Commitment Dates            | Committed | Certified | Required Effort | Total Other Effort |  |  |  |  |
| Ceruner Name                                                                                                    | Glain                                     |                             | %         | %         | %               | %                  |  |  |  |  |
| Wonder, Stevie -<br>steviewonder                                                                                                    | 2Lung - Development of Artificial<br>Lung | 01/01/2009 to<br>06/30/2012 | 15.00%    | 0.00%     | 17.48%          | 90.72%             |  |  |  |  |
| Wonder, Stevie -<br>steviewonder                                                                                                    | 5Hair - Hair Regeneration                 | 01/01/2008 to<br>01/31/2012 | 8.00%     | 0.00%     | 10.59%          | 95.94%             |  |  |  |  |
| Wonder, Stevie -<br>steviewonder                                                                                                    | 7Stero - Steroid Effects                  | 07/01/2008 to<br>06/30/2012 | 17.00%    | 0.00%     | 22.66%          | 84.74%             |  |  |  |  |
| Wonder, Stevie -<br>steviewonder                                                                                                    | 4Stimu - Toxic Stimulant Research         | 04/01/2009 to<br>03/31/2010 | 14.00%    | 0.00%     | 18.65%          | 119.38%            |  |  |  |  |

🗶 Excel | 🕢 XML | ⊿ PDF | 🞰 RTF

#### Figure 2.H.28.2 – Required Effort Greater Than Available Effort Report results

Selecting the name of the account from the Grant column will lead the user to the Award/Account Summary page.

Selecting the 'Related Reports' link allows the user to select one of the remaining two 'Commitment to Actual' reports – the 'Certified Effort Less Than Committed Effort Report' and the 'Required Effort Greater Than 100% Report.'

## 29. SPES Report

The Sponsored Project Employee Summary (SPES) report lists all of the employees that had salary or cost sharing charged to a specific award or account. This report allows certifiers and effort coordinators to review the employees that were paid from the grant and verify the accuracy of the charges. This report is available in PDF format only.

To run the SPES report, the user will select 'SPES Report' from the drop-down menu of reports. The following screen will appear (Figure 2.H.29.1).

# You have chosen the SPES Report

The Sponsored Project Employee Summary (SPES) report lists all of the employees that had salary charged to a specific Grant. This report allows certifiers and Effort Coordinators to review the employees that were paid from the grant, verify the accuracy of the charges, and make changes, if necessary.

The user will enter the Grant name in the quick search field and select 'Active' or 'Inactive'. Type at least three letters of the name and then wait three seconds. Then select your choice from the list of choices. The user can also enter a date range either by month or employee type which will search by period of performance.

To run the report, the user will select 'Run Report'. The report results are displayed in a table format and can be exported to an Excel file, a PDF document, a Microsoft Word document, or an XML file. Press the Run Report button to launch the report.

| Date By:   | Month ○ Employee Type   |                                |
|------------|-------------------------|--------------------------------|
| Month:     | July 2007 💌             |                                |
| Grant:     | 3Corne - Cornea Studies | <ul> <li>O Inactive</li> </ul> |
| Run Report |                         |                                |

Figure 2.H.29.1 - Sponsored Project Employees Report data entry

The user will enter the date range to be viewed, either by selecting a month and year or an employee type and a corresponding certification period. After setting the date range, the user will enter the award or account name in the search field and select 'Active' or 'Inactive'. Once the parameters are set, the user will select 'Run Report' (Figure 2.H.29.2).

| •                                |                          |
|----------------------------------|--------------------------|
| Accounts Name:                   | Cornea Studies           |
| Accounts Number:                 | A3-Cornea                |
| Accounts Type:                   |                          |
| Accounts PI Name:                | Wonder, Stevie           |
| Accounts Sponsor Name:           |                          |
| Accounts Sponsor Number:         |                          |
| Accounts Sponsor Project Number: |                          |
| Accounts Start to End Date:      | 07/01/2007 to 06/30/2012 |
| Filter Start to End Date:        | 07/01/2007 to 07/01/2008 |
| Total:                           | \$253,212.62             |
|                                  |                          |

| Persons Charged or Cost<br>Shared to this Accounts | Certification<br>Period     | Department                    | Role(s) | Payr (%) | C/S (%) | Commitment<br>(%) | Computed<br>(%) | Certified<br>(%) | Action    |
|----------------------------------------------------|-----------------------------|-------------------------------|---------|----------|---------|-------------------|-----------------|------------------|-----------|
| Cobain , Kurt                                      | 07/01/2007 to<br>12/31/2007 | Rock and Roll<br>Department 2 |         | 100.00%  | 0.00%   | 0.00%             | 100.00%         | 0.00%            | <u>Re</u> |
| Cobain , Kurt                                      | 01/01/2008 to<br>06/30/2008 | Rock and Roll<br>Department 2 |         | 100.00%  | 0.00%   | 0.00%             | 100.00%         | 0.00%            |           |
| Crosby, Bing                                       | 01/01/2008 to<br>06/30/2008 | Rock and Roll<br>Department 1 |         | 100.00%  | 0.00%   | 0.00%             | 100.00%         | 0.00%            |           |
| Crosby, Bing                                       | 07/01/2007 to<br>12/31/2007 | Rock and Roll<br>Department 1 |         | 100.00%  | 0.00%   | 0.00%             | 100.00%         | 0.00%            |           |
| Crow , Sheryl                                      | 07/01/2007 to<br>12/31/2007 | Rock and Roll<br>Department 2 |         | 50.00%   | 0.00%   | 0.00%             | 50.00%          | 0.00%            | <u>s</u>  |
| Crow , Sheryl                                      | 01/01/2008 to<br>06/30/2008 | Rock and Roll<br>Department 2 |         | 50.00%   | 0.00%   | 0.00%             | 50.00%          | 0.00%            |           |
| Jackson , Michael                                  | 01/01/2008 to<br>06/30/2008 | Rock and Roll<br>Department 1 |         | 100.00%  | 0.00%   | 0.00%             | 100.00%         | 0.00%            |           |

#### Figure 2.H.29.2 - SPES Report

The top of the report displays information about the award or account, including the name of the department to which the award is assigned, the department code, the award or account name, award or account number, amount, sponsor name, sponsor number, and start and end dates.

The body of the report shows all of the researchers that are being paid or cost shared from the award or account. The list displays the employee's name, the certification period affected by the charges, the employee's home department, the employee's role, and the pay, cost share, committed effort, computed effort, and certified effort percentages.

The 'Action' column displays an icon if the effort statement has had new information posted to it since it was last opened. The report may display inaccurate information in these cases. Clicking on the icon will refresh that effort statement, and reset the data on the report.

The PDF icon link above the report opens a PDF version of the report. The report will include all of the displayed information and additional columns containing dollar values for payroll, cost share, and computed effort. (Figure 2.H.29.3)

#### Sponsored Project Employee Summary Report (SPES)

This report is to provide the Principal Investigator with a summary of employees who contributed effort to the project during the time frame of the effort. If this report is missing employees or includes employees that should not be listed, contact your effort administrator immediately to discuss effort or payroll issues.

| Org Code Name:                |  |
|-------------------------------|--|
| Org Code Code:                |  |
| Grant Name:                   |  |
| Grant Number:                 |  |
| Grant Type:                   |  |
| Grant Amount:                 |  |
| Grant PI Name:                |  |
| Grant Sponsor Name:           |  |
| Grant Sponsor Number:         |  |
| Grant Sponsor Project Number: |  |
| Grant Start to End Date:      |  |
| Filter Start to End Date:     |  |
| Total:                        |  |

Rock and Roll SubDept DEMO Rock Sub 1 Comea Studies 3Come \$0.00 Wonder , Stevie 07/01/2007 to 08/30/2012 07/01/2007 to 07/01/2008

\$283,347.81

| Persons Charged or Cost | Certification Period     | Org Code                   | Role(s) | Pay (\$)    | Pay (%) | C/S (\$) | C/S (%) | Commit | Comput  | Certifie |
|-------------------------|--------------------------|----------------------------|---------|-------------|---------|----------|---------|--------|---------|----------|
| Shared to this Grant    |                          |                            |         |             |         |          |         | ment   | ed (%)  | d (%)    |
|                         |                          |                            |         |             |         |          |         | (%)    |         |          |
| Cobain , Kurt           | 01/01/2008 to 06/30/2008 | Rock and Roll Department 2 |         | \$0.00      | 0.00%   | \$0.00   | 0.00%   | 0.00%  | 0.00%   | 0.00%    |
| Cobain , Kurt           | 07/01/2007 to 12/31/2007 | Rock and Roll Department 2 |         | \$11,373.70 | 100.00% | \$0.00   | 0.00%   | 0.00%  | 100.00% | 0.00%    |
| Cobain , Kurt           | 07/01/2008 to 12/31/2008 | Rock and Roll Department 2 |         | \$0.00      | 0.00%   | \$0.00   | 0.00%   | 0.00%  | 0.00%   | 0.00%    |
| Crosby, Bing            | 01/01/2008 to 06/30/2008 | Rock and Roll Department 1 |         | \$11,128.44 | 100.00% | \$0.00   | 0.00%   | 0.00%  | 100.00% | 0.00%    |
| Crosby, Bing            | 07/01/2007 to 12/31/2007 | Rock and Roll Department 1 |         | \$11,373.70 | 100.00% | \$0.00   | 0.00%   | 0.00%  | 100.00% | 0.00%    |
|                         |                          |                            | 8       | 1           |         |          |         |        |         |          |

Figure 2.H.29.3 - SPES Report – PDF Format

## 30. Sponsored Project Activity Report

The Sponsored Project Activity Report produces a list of all employees in the system whose total Certified, total Computed, or total Committed Effort for sponsored activity has exceeded a configurable threshold.

To run the report, the user will select an employee type and a corresponding certification period, and then enter a school or department, if desired. The user then will select whether the report will examine total Certified Effort, total Computed Effort, or total Committed Effort and enter a threshold percentage to be examined. Once the parameters have been entered, the user will select 'Run Report'. The report results are displayed as shown below (Figure 2.H.30.1).

# You have chosen the Sponsored Project Activity Report

This report will produce a list of all users in the system who's computed Effort or certified Effort total has exceeded a configurable threshold. Select the employee type, period date range, department, threshold type and amount. For department, type at least three letters of the name and then wait three seconds. Then select your choice from the list of choices.

To run the report, the user will select 'Run Report'. The report results are displayed in a table format and can be exported to an Excel file, a PDF document, a Microsoft Word document, or an XML file. Press the Run Report button to launch the report.

| Employee Type:          | Demo Semi-Annual                                       |
|-------------------------|--------------------------------------------------------|
| Period:                 | 7/1/2009 to 12/31/2009 💌                               |
| School /<br>Department: | Rock and Roll SubDept                                  |
|                         | Expand Search                                          |
| Effort Type:            | Ocertified Effort ○ Computed Effort ○ Committed Effort |
| Threshold %:            | 25                                                     |
| Run Report              | ]                                                      |
|                         |                                                        |
| One item found.         |                                                        |

| Researcher                           | Department            | Computed % | Certified % | Committed % | Action |
|--------------------------------------|-----------------------|------------|-------------|-------------|--------|
| Springsteen Bruce - brucespringsteen | Rock and Roll SubDept | 50.00%     | 0.00%       | 0.00%       | 4      |
| One item found.                      |                       |            |             |             |        |
|                                      |                       |            |             |             |        |

#### 🕱 Excel | 🕢 XML | 🔁 PDF | 🚋 RTF

#### Figure 2.H.30.1 – Sponsored Project Activity Report

The report displays those employees whose sponsored effort exceeds the threshold for the effort type selected.

*Example*: The user wishes to view all employees whose certified effort was 90% or more on sponsored projects. Because the report shows those

employees who have exceeded the threshold, the user should enter 89% as the parameter.

The report lists the employee's name, home department, Computed Effort percentage, Certified Effort percentage, and Committed Effort percentage. The magnifying glass in the 'Action' column allows a user to view the certification statement of the employee, assuming the user has the appropriate right(s) to view the statement.

## 31. Total Professional Effort (TPE) Report

The TPE Report will return a list of all users within the system and their current TPE distributions.

To run the report, the user will select an employee type and a corresponding certification period, or enter start and end dates. The user will then enter either an employee name or a school or department. Once the parameters have been entered, the user will select 'Run Report'. The report results are displayed as shown below (Figure 2.H.31.1).

The report displays the employee name and ID, department, TPE Effective Start Date, TPE Effective End Date (which cannot exceed the Period of Performance end date), percentage for each institutional entity, the certifier's Average Weekly Hours, and the status of the TPE statement – either Planned or Confirmed.

The report will only return certifiers to whom the user is permitted to view. Selecting the certifiers name in the TPE Report will direct the user to the certifiers TPE statement.

# You have chosen the TPE Report

Press the Run Report button to launch the report. The report results are displayed in a table format and can be exported to an Excel file, a PDF document, a Microsoft Word document, or an XML file.

| Date By:               | ⊙ Dates ○ Employee Type |
|------------------------|-------------------------|
| Start Date:            | 07/01/2008              |
| End Date:              | 06/30/2009              |
| Employee:              |                         |
| School /<br>Department | Demo Department         |
| Department.            | Expand Search           |
| Run Report             | t                       |

Based on your report selection below are the results. Please note that you can sort the results by clicking on the column header.

| Certifier                   | Department      | Effective Start Date | Effective End Date | Clinic | University | VA   | Status    |
|-----------------------------|-----------------|----------------------|--------------------|--------|------------|------|-----------|
| Brown, Charlie - 99111125   | Demo Department | 07/01/2008           | 12/31/9999         | 15.0   | 75.0       | 10.0 | Planned   |
| Bunny, Bugs - 99111122      | Demo Department | 07/01/2008           | 09/30/2008         | 50.0   | 50.0       | 0.0  | Planned   |
| Bunny, Bugs - 99111122      | Demo Department | 10/01/2008           | 03/31/2009         | 0.0    | 100.0      | 0.0  | Planned   |
| Bunny, Bugs - 99111122      | Demo Department | 04/01/2009           | 06/30/2009         | 50.0   | 50.0       | 0.0  | Planned   |
| Davis, Hubert - hubertdavis | Demo Department | 07/01/2008           | 06/30/2009         | 0.0    | 100.0      | 0.0  | Confirmed |
| Hood, Robin - 99111120      | Demo Department | 07/01/2008           | 08/31/2008         | 10.0   | 80.0       | 10.0 | Planned   |
| Hood, Robin - 99111120      | Demo Department | 09/01/2008           | 06/30/2009         | 20.0   | 60.0       | 20.0 | Planned   |
| Panther, Pink - 99111126    | Demo Department | 07/01/2008           | 06/30/2009         | 0.0    | 100.0      | 0.0  | Confirmed |

Figure 2.H.31.1 – TPE Report

🗶 Excel | 🕗 XML | 🔁 PDF | 🎰 RTF